# 使いやすいPDFファイル

自作PDFファイルの編集

ファイルサイズを縮小する

#### PDFファイルのサイズが大きいと、開くときに時間がかかります。 スキャナーなどからPDFファイルを作成した場合には後から縮小できます。

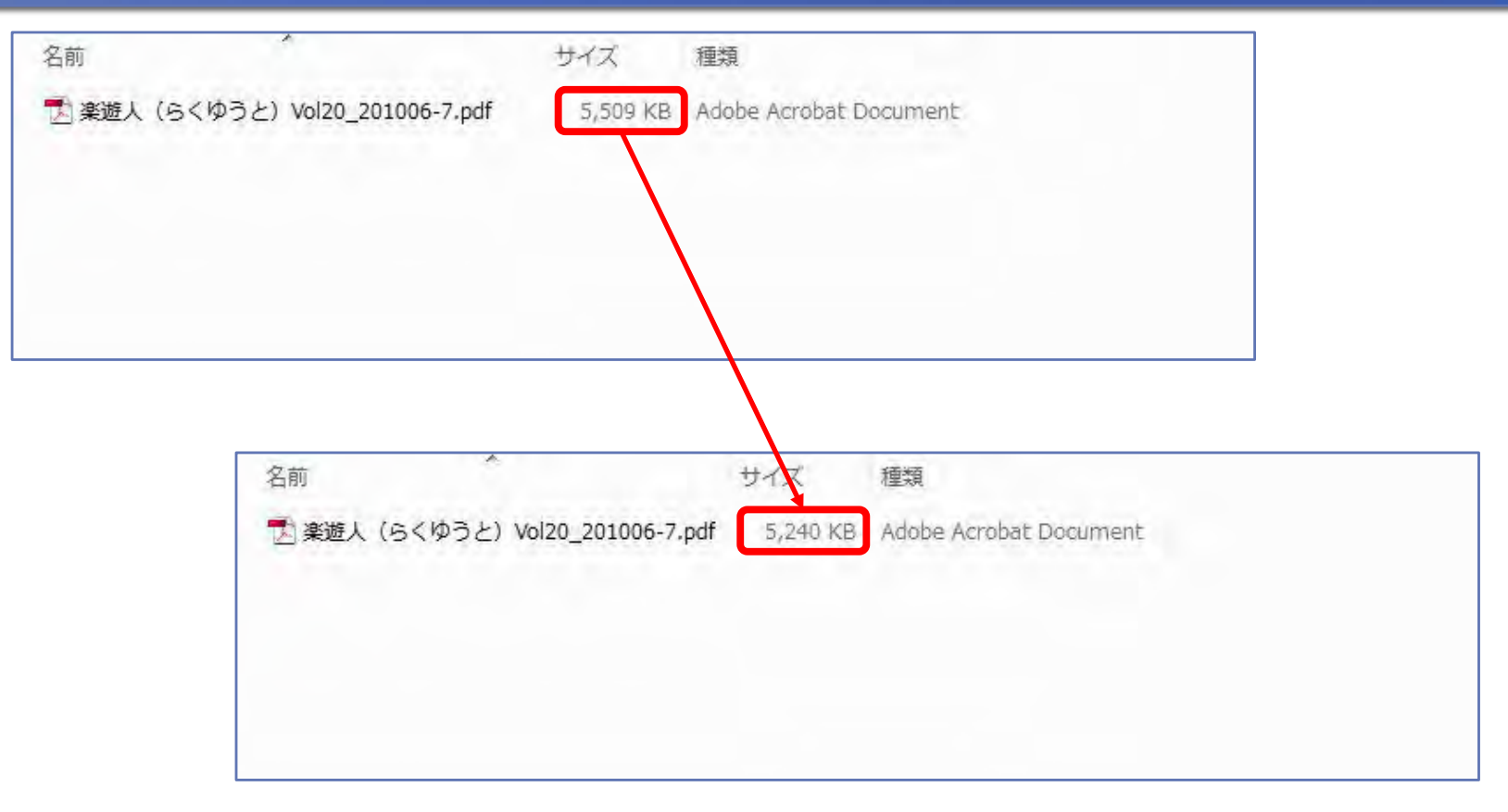

# PDFファイルを縮小するには

| <ul> <li>         通知         通知&lt;</li></ul> | ) * 118% •                                                 | ·<br>・<br>透かし( <u>W</u> )                                      |                              |
|----------------------------------------------------------------------------------------------------|------------------------------------------------------------|----------------------------------------------------------------|------------------------------|
| ページの抽出(X<br>ページの置換(B<br>ページの削除(E)<br>文書の分割(L)・・<br>ページのトリミ<br>ページの回転(I                                                                                                    | )<br>) Shift+Ctrl+D<br>-<br>ング(P) Shift+Ctr<br>) Shift+Ctr | ページの挿入( <u>N</u> )<br>ページの抽出( <u>X</u> )<br>ページの置換( <u>R</u> ) | chift chi p                  |
| スキャナから PC<br>スキャンされた<br>OCR デキスト語                                                                                                    | DF を作成( <u>5</u> )<br>PDF を最適化( <u>0</u> )<br>問題(C)        | (文書の分割( <u>L</u> )                                             | SIIIC+CUI+D                  |
| ファイルサイズ<br>文書の検査[])…                                                                                                    | を縮小(Z)                                                     | ページのトリミング(P)<br>ページの回転(I)                                      | Shift+Ctrl+T<br>Shift+Ctrl+R |
| タファイルを添付                                                                                                    | (E)                                                        | り 読 スキャナから PDF を作成( <u>S</u> )                                 |                              |
|                                                                                                    | A 運気UP!                                                    | スキャンされた PDF を最適化( <u>O</u> )<br>OCR テキスト認識( <u>C</u> )         |                              |
|                                                                                                    | 🥙 パワース                                                     | ファイルサイズを縮小(Z)                                                  |                              |
|                                                                                                    | 10 夏だけの限定                                                  | 文書の検査(I) た                                                     | -                            |
|                                                                                                    | 稲苗がそよ風に<br>12 新型ヴォ                                         | しおりの追加(M)<br>揺 クファイルを添付(E)…                                    | Ctrl+B                       |

# 互換性を指定する

Acrobatのバージョンが新しいほどファイルサイズは小さくなる傾向があります。 社内で使用しているAdobe Readerなどのバージョンの考慮が必要です。 PDFファイルのバージョンとAcrobatのバージョンは異なります。

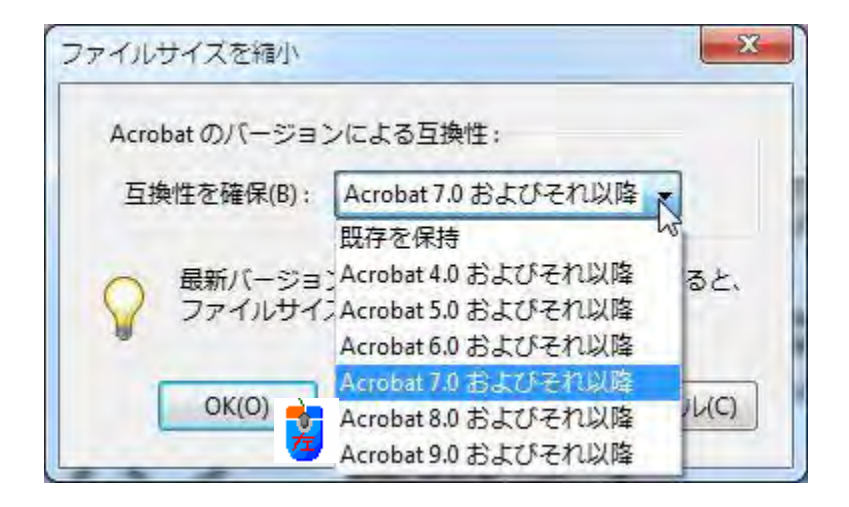

操作を行うAcrobatのバージョンが9.0の画面です。

PDFとAcrobatバージョンの流れ

| 年月       | PDFのバージョン                        | 作成·表示·印刷         | 表示·印刷                                    | バージョン          | 新機能           |                                          |                                                      |
|----------|----------------------------------|------------------|------------------------------------------|----------------|---------------|------------------------------------------|------------------------------------------------------|
| 1993年    | 1.0                              |                  |                                          |                | 1.0           |                                          |                                                      |
| 1994年    | 1.1                              |                  |                                          | 2.0            |               |                                          |                                                      |
| 1997年5月  | 1.2                              | Adobe<br>Acrobat | Adobe<br>Acrobat Res<br>Adobe<br>Acrobat | Adobe          | 3.0           | 2バイト言語対応                                 |                                                      |
| 1999年7月  | 1.3                              |                  |                                          | Acrobat Reader | 4.0           | 日本語フォントの埋め込み<br>電子署名<br>JavaScript対応     |                                                      |
| 2001年4月  | 1.4                              |                  |                                          |                | 5.0           | OpenTypeフォント対応<br>透明効果<br>タグ付きPDF        |                                                      |
| 2003年5月  | 1.5                              |                  |                                          | Acrobat        |               | 6.0                                      | JPEG2000圧縮のサポート<br>16bit画像のサポート<br>マルチメディアコンテンツの埋め込み |
| 2004年12月 | 1.6                              |                  |                                          |                |               | 7.0                                      | 3Dアートワークの表示                                          |
| 2006年11月 | 1.7                              |                  |                                          | Adobe Reader   | 8.0           | 3Dアートワークへの対応強化<br>注釈機能の強化<br>セキュリティ機能の強化 |                                                      |
| 2008年7月  | 1.7<br>Adobe Extension<br>Level3 |                  |                                          | 9.0            | ISO32000-1となる |                                          |                                                      |

ファイルの保存

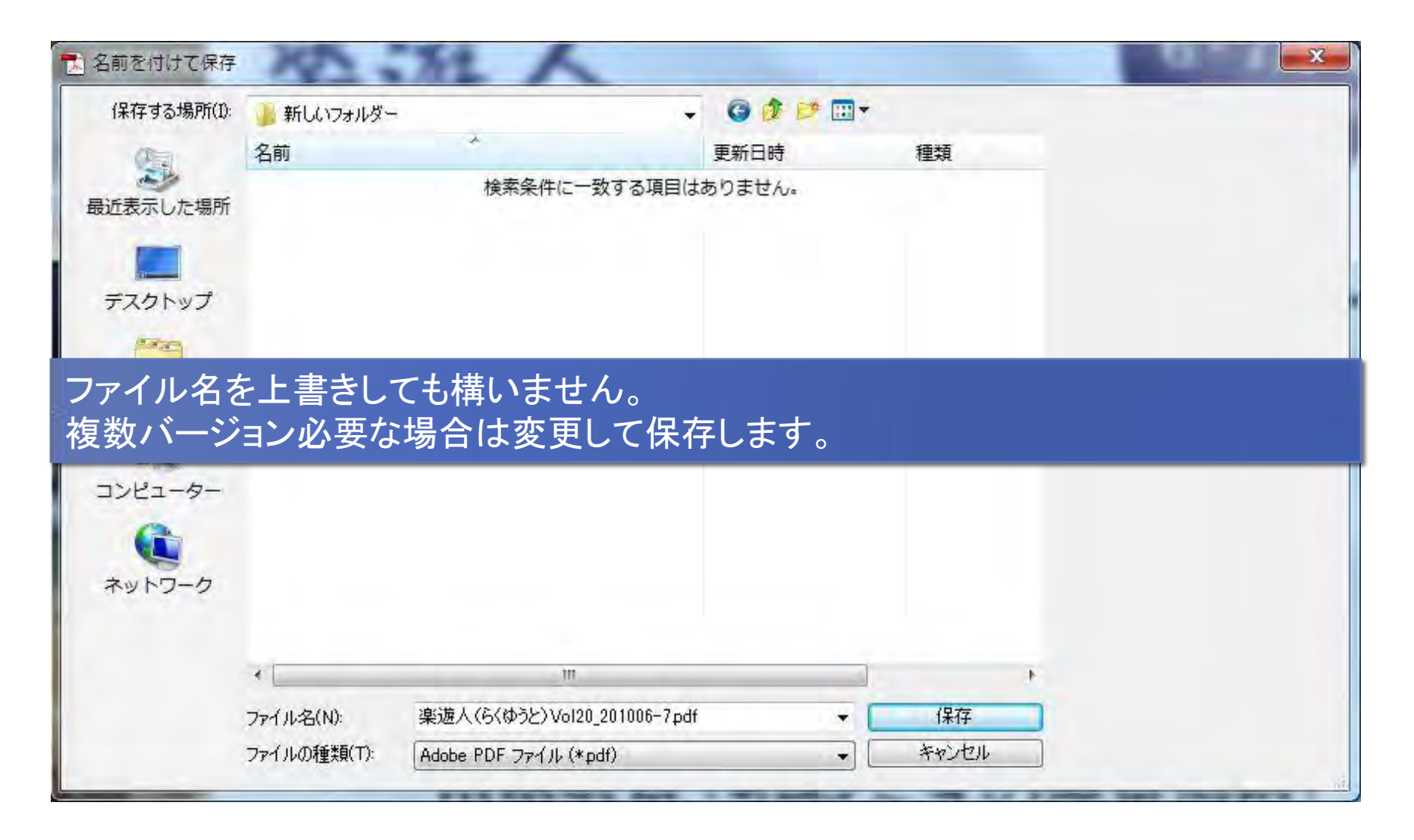

# PDFファイルのバージョンを確認する

| ファイリレ(F) 行(E) 表示(V) 文語         | 鲁(D) 注釈(C) フォーム(R) ツール(T) フ |
|--------------------------------|-----------------------------|
| ⊇開<(0). 左                      | Ctrl+0                      |
| PDFキャビネット(Z)                   | ٠                           |
| PDF ポートフォリオを作成( <u>I</u> )     |                             |
| PDF ポートフォリオを変更(Y)              | +                           |
| ]<br>PDF の作成( <u>E</u> )       | r.                          |
| ◎ 結合(M)                        | *                           |
| <u>〕</u> コラボレーション( <u>B</u> )  | +                           |
| 」上書き保存(5)                      | Ctrl+S                      |
| 名前を付けて保存( <u>A</u> )           | Shift+Ctrl+S                |
| 証明済み文書として保存(N)                 |                             |
| ) 書き出し(I)                      |                             |
| 電子メールに添付(L)                    |                             |
| 復帰(⊻)                          |                             |
| 閉じる( <u>C</u> )                | Ctrl+W                      |
| プロパティ( <u>R</u> )              | Ctrl+D                      |
| 印刷設定(U)                        | Shift+Ctrl+P                |
| ▶ 印刷( <u>P</u> )               | Ctrl+P                      |
| 3 履歴(日)                        | *                           |
| 1 S:¥¥楽遊人 (らくゆうと) Vol.         | 20_201006-7.pdf             |
| 2 S:¥¥楽遊人 (らくゆうと) Vol.         | 20_201006-7.pdf             |
| <u>3</u> S:¥80_旅行・観光情報¥楽遊人(    | (らくゆうと) Vol20_201006-7.pdf  |
| 4 C:¥Users¥¥文書名_TS:通信          | 料_2010.pdf                  |
| <u>5</u> S:¥00_会計・税金¥2010年度¥SI | MBC明細_20100623.pdf          |
| 終了( <u>X</u> )                 | Ctrl+Q                      |
|                                |                             |

| Bのプロパティ     |                         |              | x             |
|-------------|-------------------------|--------------|---------------|
| 現要 セキュリティ   | フォント 開き方 カスタム           | 詳細設定         |               |
| 成要          |                         |              |               |
| ファイル:       | 楽遊人(らくゆうと)Vol20_20      | 1006-7.pdf   |               |
| タイトル(T):    |                         |              |               |
| 作成者(A):     | [                       |              |               |
| サブタイトル(S):  | 1                       |              |               |
| キーワード(K):   |                         |              |               |
|             |                         |              |               |
|             |                         |              |               |
| 作成日:        | 2010/06/23 16:11:08     |              | その他のメタデータ(M)… |
| 更新日:        |                         | <u>[time</u> |               |
| アプリケーション:   | Canon                   |              |               |
| 詳細情報        |                         |              |               |
| PDF 変換:     |                         |              |               |
| PDF のバージョン: | 1.3 (Acrobat 4.x)       |              |               |
| 場所:         | S:\37_IT講習資料\新しいフォル     | ダー (2)\      |               |
| ファイルサイズ:    | 5.38 MB (5,640,295 パイト) |              |               |
| ページサイズ:     | 209.8 x 256.0 mm        | ページ          | 数: 32         |
| タグ付き PDF:   | いいえ                     | Web 表示用に最適   | 化: いいえ        |
| AH7         |                         | 1            | OK +++>.+71   |

# 文書プロパティ [概要]の[詳細情報]

| 文書のプロパティ                                           | 文書のプロパティ                                                  |
|----------------------------------------------------|-----------------------------------------------------------|
| 概要 セキュリティ フォント 開き方 カスタム 詳細設定                       | 概要 セキュリティ フォント 開き方 カスタム 詳細設定                              |
| □ Tアイル: 楽遊人 (らくゆうと) Vol20_201006-7.pdf<br>タイトル(T): | 14.5g<br>ファイル: 楽遊人 (らくゆうと) Vol20_201006-7,pdf<br>タイトル(T): |
| 1FRX者(A):                                          | 1FRX者(A):                                                 |
| サブタイトル(S):                                         | サブタイトル(S):                                                |
| キーワード(K):                                          | キーワード(K):                                                 |
| 作成日: 2010/06/23 16:11:08                           | 作成日: 2010/06/23 16:11:08                                  |
| 更新日:                                               | 更新日: 2010/06/23 16:18:35                                  |
| アプリケーション: Canon                                    | アプリケーション: Canon                                           |
| 詳細情報                                               | 詳細情報                                                      |
| PDF 変換:                                            | PDF 変換:                                                   |
| PDF の/ (ージョン: 1.3 (Acrobat 4.x)                    | PDF のバージョン: 1.6 (Acrobat 7.x)                             |
| 場所: S(37_IT講習資料)新しいフォルター (2)\                      | 場所: S:\37_IT講習資料\新しいフォルダー\                                |
| ファイルサイズ: 5.38 MB (5,640,295 バイト)                   | ファイルサイズ: 5.12 MB (5,365,740 バイト)                          |
| ページサイズ: 209.8 x 256.0 mm ページ数: 32                  | ページサイズ: 209.8 x 256.0 mm ページ数: 32                         |
| 夕グ付き PDF: いいえ Web 表示用に最適化: いいえ                     | 夕グ付き PDF: いいえ Web 表示用に最適化: はい                             |
| へいブ OK キャンセル                                       | <ul> <li>ハレブ</li> <li>OK キャンセル</li> </ul>                 |

#### PDFファイルの表示方法(レイアウト)を設定します。

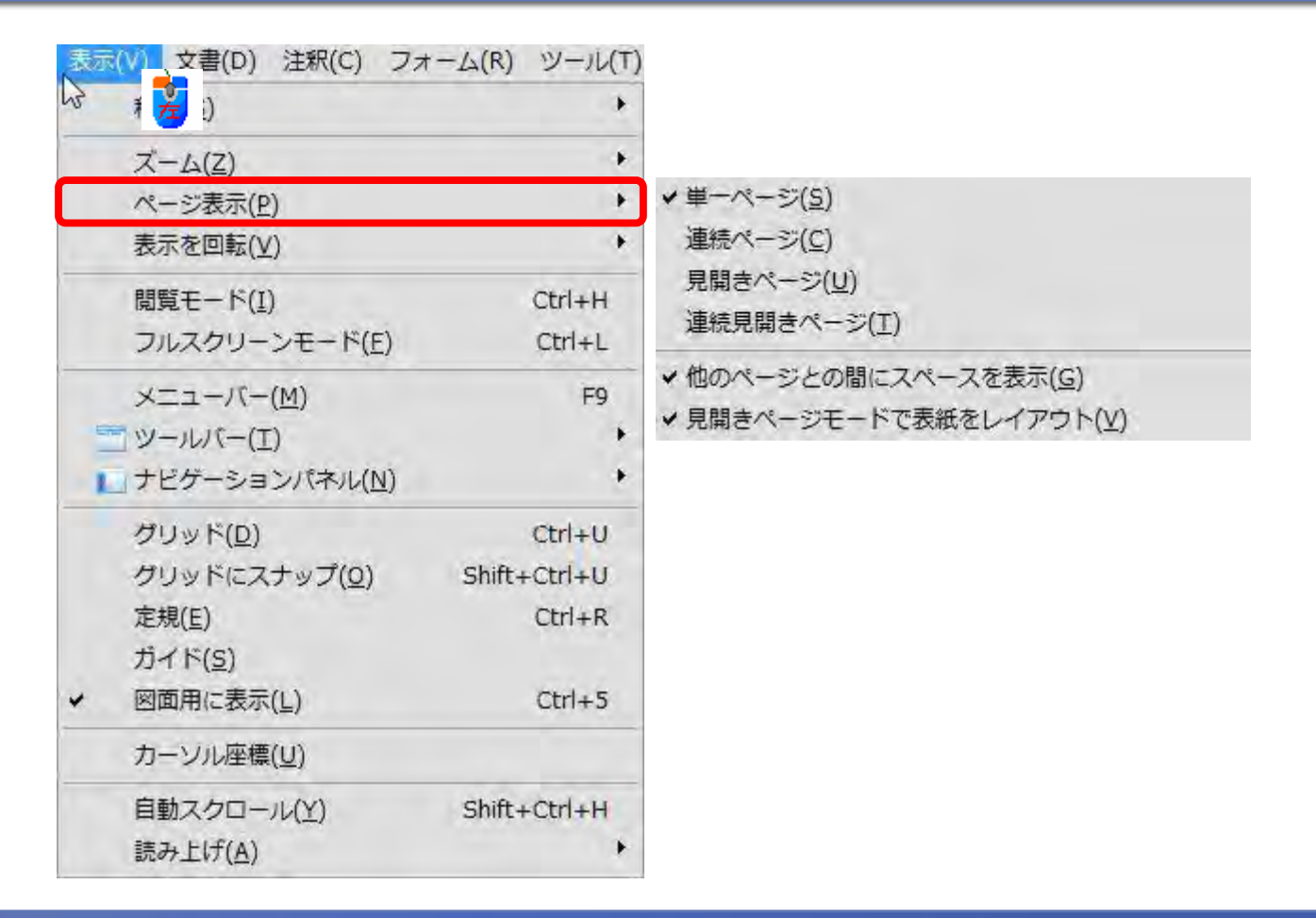

ファイルを開いた際に表示方法をファイルごとに設定することもできます。

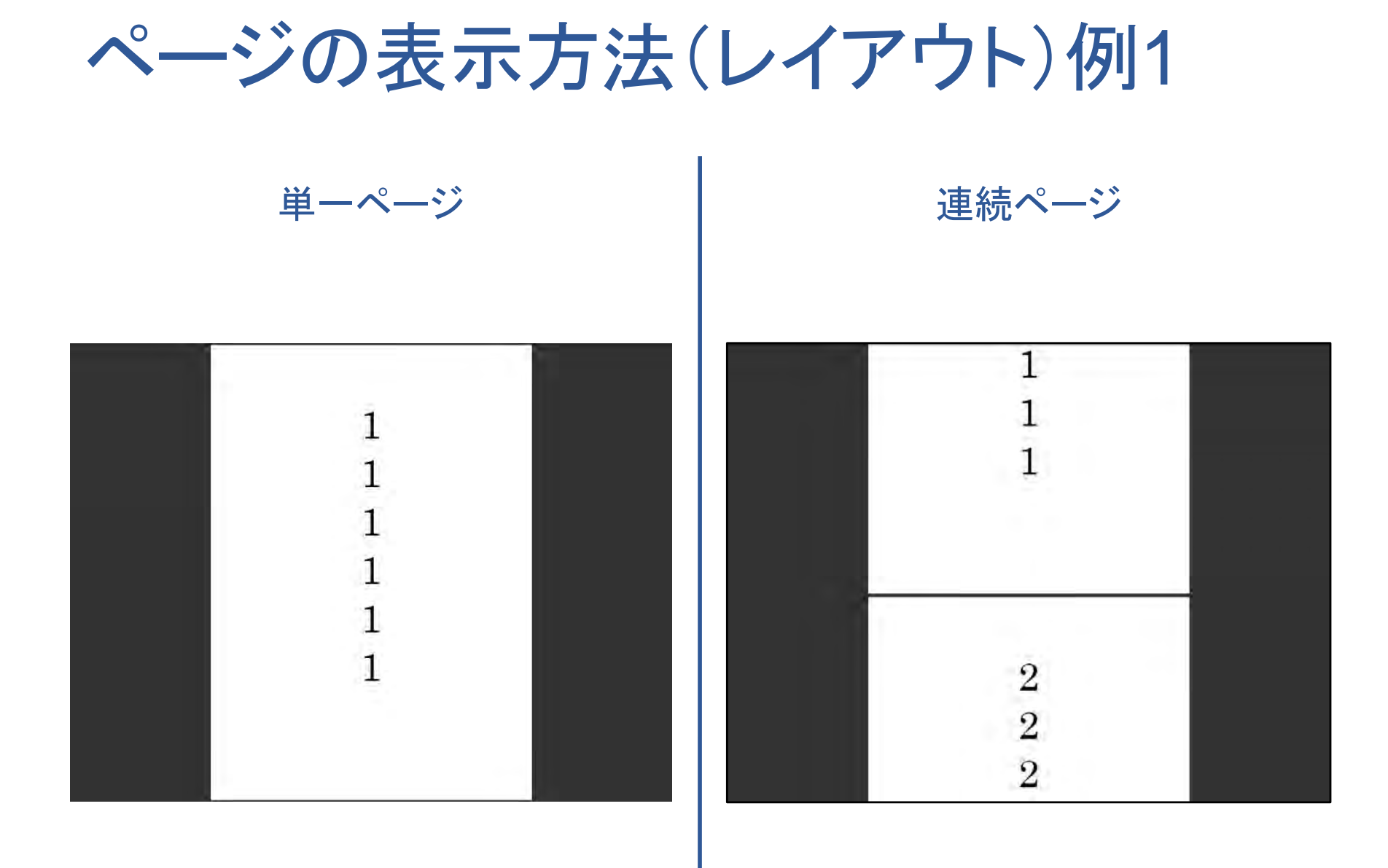

**SystemKOMACO** 

ページの表示方法(レイアウト)例2

見開きページ

連続見開きページ

| 1 | 2 |
|---|---|
| 1 | 2 |
| 1 | 2 |
| 1 | 2 |
| 1 | 2 |
| 1 | 2 |

| 1 | 2 |
|---|---|
| 1 | Z |
| 1 | 2 |
| 1 | 2 |
|   |   |
| 3 | 4 |
| 3 | 4 |
| 3 | 4 |

**SystemKOMACO** 

ページの表示方法(レイアウト)例3

#### 見開きページ:表紙をレイアウト

### 連続見開きページ:表紙をレイアウト

| 2        | 3 |
|----------|---|
| 2        | 3 |
| 2        | 3 |
| 2        | 3 |
| <b>2</b> | 3 |
| 2        | 3 |

| 21 | 1 |
|----|---|
|    | ī |
|    |   |
| 2  | 3 |
| 2  | 3 |
| 2  | 3 |
| 2  | 3 |

# ファイルごとに開き方を設定するには

| (U)(E) 表示(V) 又書(L                                                                                                    | )) 注釈(C) フォーム(R) ツール(T)  |
|----------------------------------------------------------------------------------------------------|--------------------------|
| □ 開<(0). 左                                                                                                    | Ctrl+0                   |
| PDF キャビネット(Z)                                                                                                    | •                        |
| PDF ポートフォリオを作成(I)                                                                                                    |                          |
| PDF ポートフォリオを変更(Y)                                                                                                    |                          |
|                                                                                                    |                          |
|                                                                                                    |                          |
|                                                                                                    |                          |
| 」コラボレーション(B)                                                                                                    | *                        |
| 上書き保存(5)                                                                                                    | Ctrl+S                   |
| 名前を付けて保存(A)                                                                                                    | Shift+Ctrl+S             |
| 👷 証明済み文書として保存( <u>N</u> )                                                                                                    |                          |
| 🖓 書き出し(I)                                                                                                    | +                        |
| 電子メールに添付(L)                                                                                                    |                          |
| 復帰(⊻)                                                                                                    |                          |
| 閉じる( <u>C</u> )                                                                                                    | Ctrl+W                   |
| プロパティ( <u>R</u> )                                                                                                    | Ctrl+D                   |
| 印刷設定(U)                                                                                                    | Shift+Ctrl+P             |
| ➡ 印刷(₽)                                                                                                    | Ctrl+P                   |
| 2 届歴(円)</td <td>+</td>                                                                                                    | +                        |
| 1 S:¥¥楽遊人 (らくゆうと) Vol20_                                                                                                    | 201006-7.pdf             |
| 2 S:¥¥楽遊人 (らくゆうと) Vol20_                                                                                                    | 201006-7.pdf             |
| <u>3</u> S:¥80_旅行・観光情報¥楽遊人(ら・                                                                                                    | くゆうと) Vol20_201006-7.pdf |
| 4 C:¥Users¥¥文書名_TS: 通信料_                                                                                                    | 2010.pdf                 |
| <u>5</u> S:¥00_会計・税金¥2010年度¥SMB                                                                                                    | C明細_20100623.pdf         |
| 終了( <u>X</u> )                                                                                                    | Ctrl+Q                   |
| and the second second se |                          |

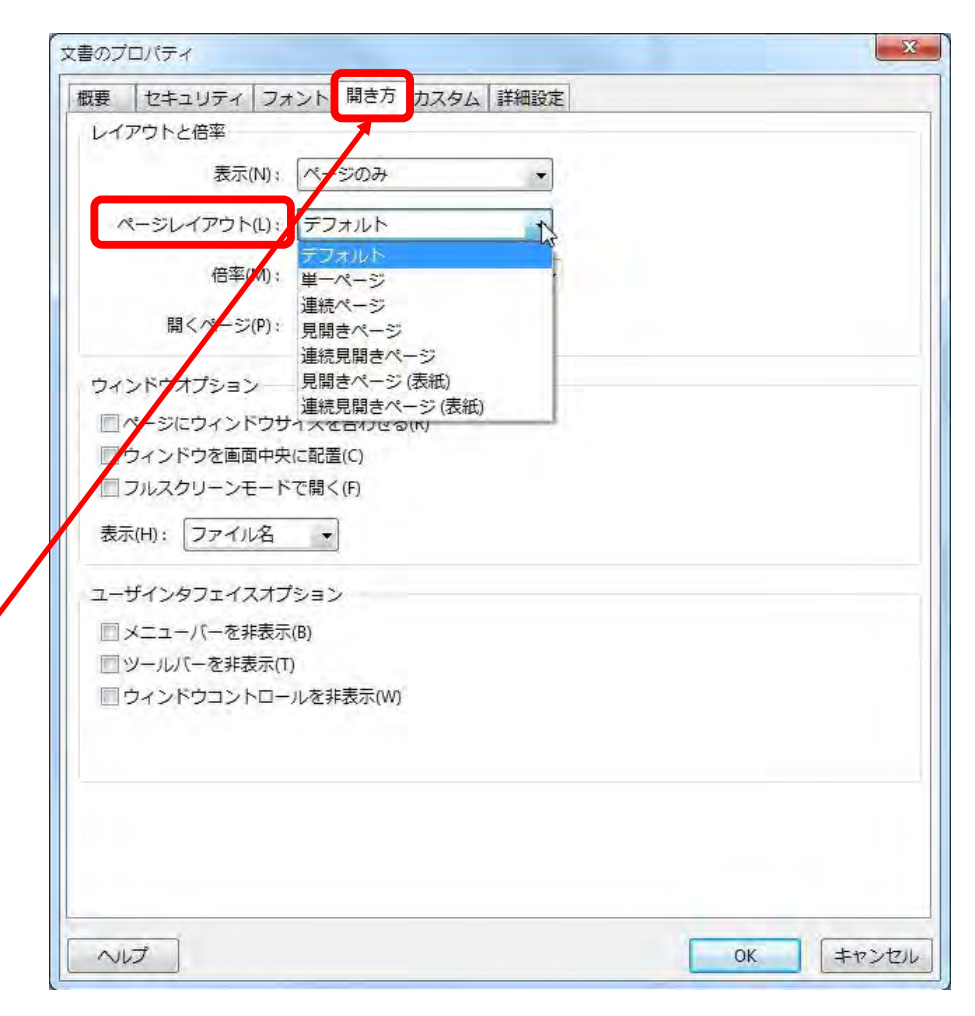

表示の回転とページの回転

表示の回転は全ページに対して行われる。Adobe Readerでも操作可能です。 しかし、ファイルを保存し再度開いても回転の表示は行われません。 ページの回転は、ページ単位に設定できます。Acrobatの機能です。設定は保存されます。

|        | 1      |
|--------|--------|
| 000000 | 000000 |

### 表示を回転させるには

| 表示 | (V) 文書(D) 注釈(C) フォ    | ーム(R) ツール(T)   | アドバンスト(A)           | ウィンドウ(W) ^   |
|----|-----------------------|----------------|---------------------|--------------|
|    | 考 差 )                 | •              | シノート注釈 🔣            | テキスト注釈・      |
| -  | ズーム( <u>Z</u> )       | •              | -                   |              |
|    | ページ表示(P)              | ( <del>)</del> | 63.4% -             |              |
|    | 表示を回転( <u>∨</u> )     |                | 右 90°回転(C)          | Shift+Ctrl+; |
|    | 閲覧モード(I)              | Ctrl+H         | 左 90°回転( <u>W</u> ) | Shift+Ctrl+- |
|    | フルスクリーンモード(E)         | Ctrl+L         |                     |              |
|    | メニューバー( <u>M</u> )    | F9             |                     |              |
|    | 」 ツールバー(I)            | +              |                     | 100          |
| 1  | <u>ナビゲーションパネル(N)</u>  |                |                     | 1            |
|    | グリッド( <u>D</u> )      | Ctrl+U         |                     |              |
|    | グリッドにスナップ( <u>0</u> ) | Shift+Ctrl+U   |                     |              |
|    | 定規( <u>E</u> )        | Ctrl+R         |                     | -            |
|    | ガイド( <u>S</u> )       |                |                     |              |
| *  | 図面用に表示(L)             | Ctrl+5         |                     | . <b></b>    |
|    | カーソル座標(U)             |                |                     |              |
| -  | 自動スクロール(Y)            | Shift+Ctrl+H   |                     | 1            |
| _  | 読み上げ( <u>A</u> )      | +              |                     | T            |

ページの回転を設定するには

#### ページの回転を設定したファイルは、保存すると次回開いた時に反映されます。

| 文書(D) 注釈(C) フォーム(R     | ) ツール(T) アドバ |
|------------------------|--------------|
| ヘッ 👱 フッタ(日)            | ۰.           |
| 背景(氏)                  | •            |
| 透かし( <u>W</u> )        | •            |
| ページの挿入( <u>N</u> )     | ۰.           |
| ページの抽出(X)              |              |
| ページの置換( <u>R</u> )     |              |
| ページの削除(E)              | Shift+Ctrl+D |
| 文書の分割(上)               |              |
| ページのトリミング( <u>P</u> )  | Shift+Ctrl+T |
| ページの回転(工)              | Shift+Ctrl+R |
| 脳スキャナから PDFをたいら)       | h3 +         |
| スキャンされた PDF を最適化       | Ł( <u>O)</u> |
| OCR テキスト認識( <u>C</u> ) | •            |
| ファイルサイズを縮小(Z)          |              |
| 文書の検査(I)               |              |
| しおりの追加( <u>M</u> )     | Ctrl+B       |
| ④ ファイルを添付(E)           |              |

| ページの回転            | X                |
|-------------------|------------------|
| 方向(D):            |                  |
| ページ範囲             |                  |
| 通報したページ(S)        |                  |
| ●ページ(P) 開始ページ(F): | 1 終了ページ(T): 1 /8 |
| 回転(R): 偶数および奇数ページ | •                |
| 任意の向きのページ         | •                |
|                   | OK キャンセル         |
|                   |                  |

ページを挿入するには1

| 文書(D) 注釈(C) フォーム(R) ツール(T) フ                                                                                     | アドバンスト(A) ウィンドウ(W) ヘルプ(H                                                                                                    |
|----------------------------------------------------------------------------------------------------|----------------------------------------------------------------------------------------------------|
| ヘッ <mark>左</mark> 1ッタ( <u>H</u> )<br>背景( <u>B</u> )<br>透かし( <u>W</u> )                                           | <ul> <li>▶</li> <li>▶</li></ul> |
| ページの挿入(N)<br>ページの抽出(X)                                                                                           | ファイル(E) Shift+Ctrl+I<br>クリップボード( <u>C</u> )                                                                                                    |
| ページの置換( <u>R</u> )<br>ページの削除( <u>E</u> ) Shift+Ctrl+<br>文書の分割( <u>L</u> )                                        | -D                                                                                                    |
| ページのトリミング(P) Shift+Ctrl+<br>ページの回転(I) Shift+Ctrl+                                                                | +T -                                                                                                    |
| <ul> <li>記 スキャナから PDF を作成(<u>5</u>)</li> <li>スキャンされた PDF を最適化(<u>0</u>)</li> <li>OCR テキスト認識(<u>C</u>)</li> </ul> | · 1                                                                                                    |
| ファイルサイズを縮小( <u>Z</u> )<br>文書の検査( <u>I</u> )                                                                      | 1                                                                                                    |
| しおりの追加( <u>M</u> ) Ctrl+                                                                                         | +B T                                                                                                    |
| Øファイルを添付(E)                                                                                                    |                                                                                                    |

ページを挿入するには2

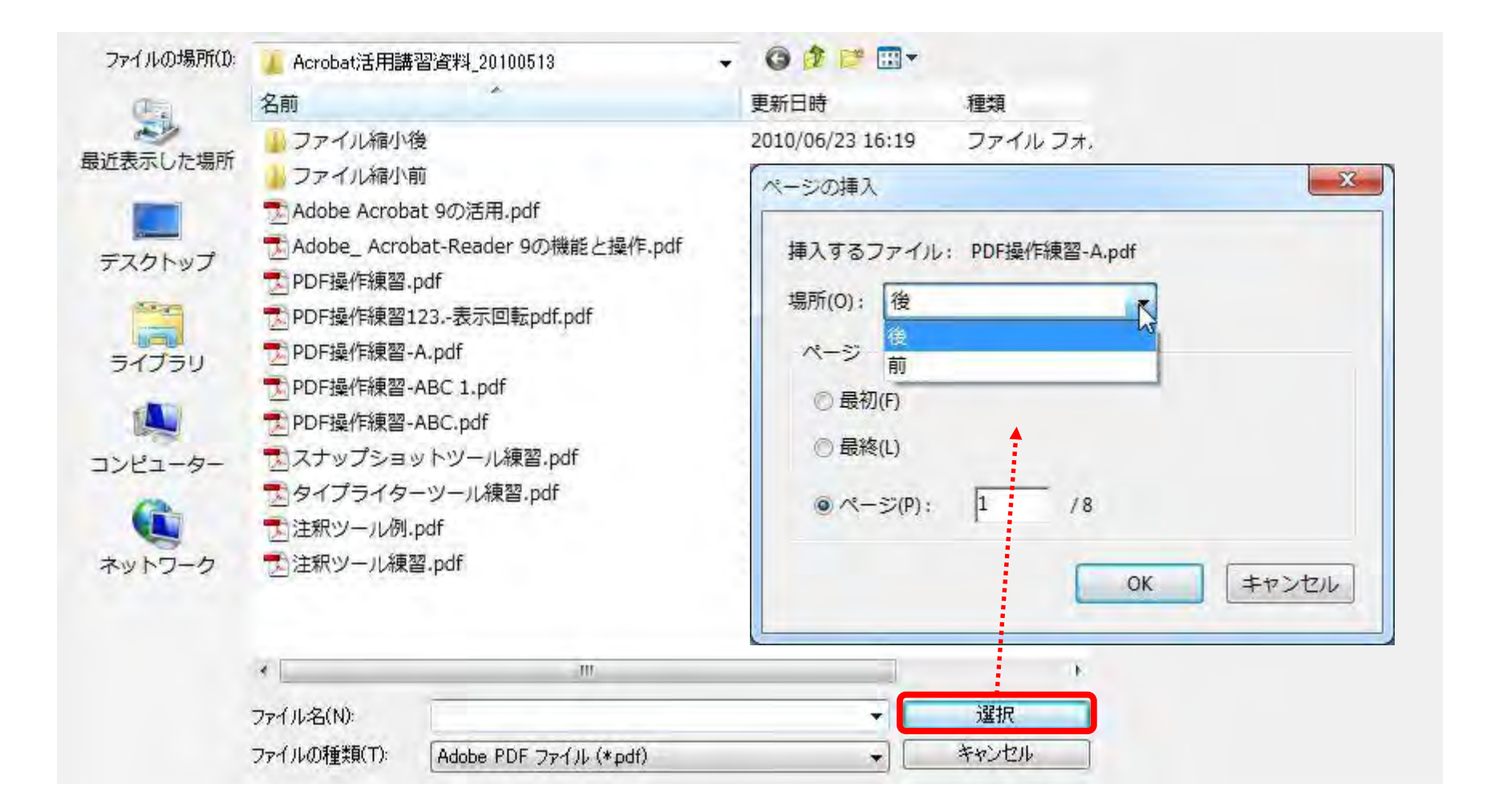

ページを挿入するには3

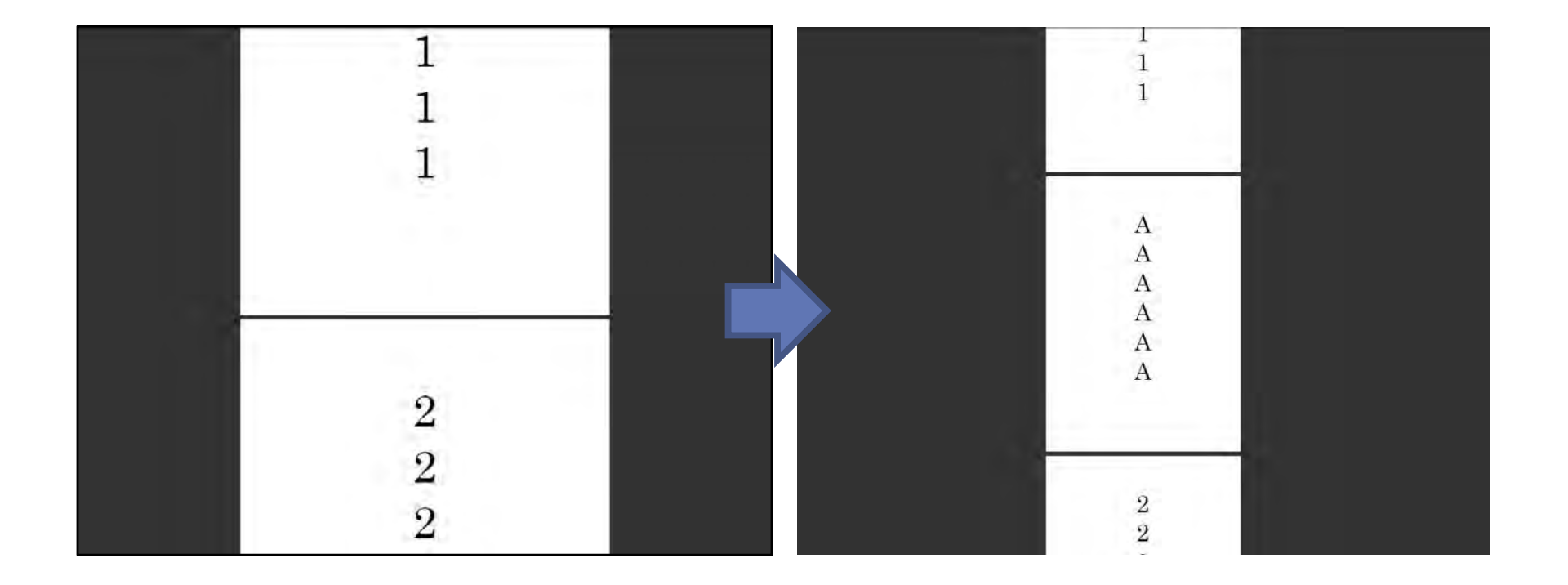

ページを抽出するには

| 文書(D) 注釈(C) フォーム(R)          | ツール(T) ア     | ドバ |
|------------------------------|--------------|----|
| ヘッ 差 フッタ(日)                  |              |    |
| 背景( <u>B</u> )               |              | *  |
| 透かし( <u>W</u> )              |              | •  |
| ページの挿入( <u>N</u> )           |              |    |
| ページの抽出(X)                    |              |    |
| ページの置換( <u>R</u> ) 左         |              |    |
| ページの削除(E)                    | Shift+Ctrl+E | )  |
| 文書の分割(上)                     |              |    |
| ページのトリミング( <u>P</u> )        | Shift+Ctrl+1 | T. |
| ページの回転(工)                    | Shift+Ctrl+F | 2  |
| 記 スキャナから PDF を作成( <u>S</u> ) |              | ٠  |
| スキャンされた PDF を最適化(            | <u>0)</u>    |    |
| OCR テキスト認識( <u>C</u> )       |              | •  |
| ファイルサイズを縮小(Z)                |              |    |
| 文書の検査(I)                     |              |    |
| しおりの追加(M)                    | Ctrl+E       | 3  |
| @ファイルを添付(E)                  |              |    |

| 開始ページ(F): 2 | 終      | 了ページ(T): | 2  | /8 |        |
|-------------|--------|----------|----|----|--------|
|             | ₹削除(D) |          |    |    |        |
| - ページを個別のこ  | ファイルとし | して抽出(E)  |    |    |        |
|             |        |          | OK |    | キャンオフリ |

### 抽出されたページ

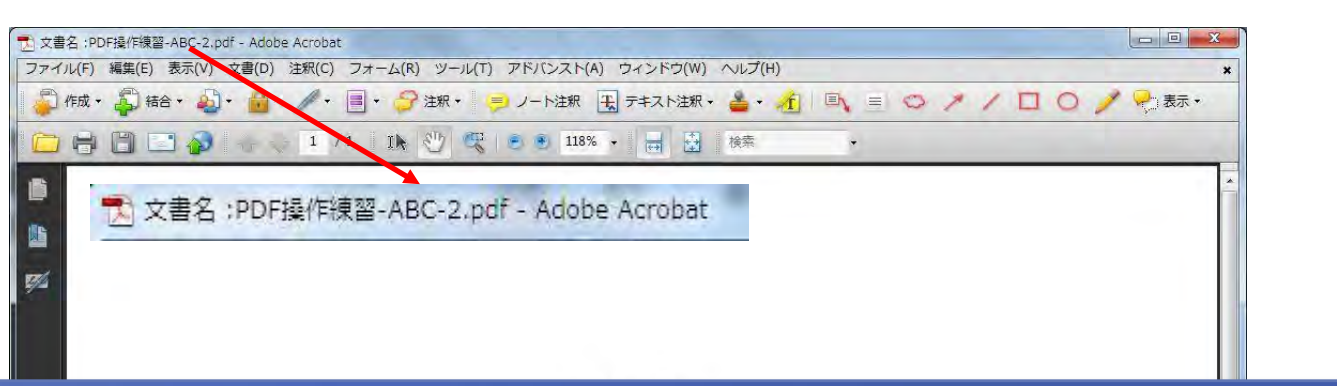

抽出されたページは保存されていません。保存せずに閉じると再利用ができません。

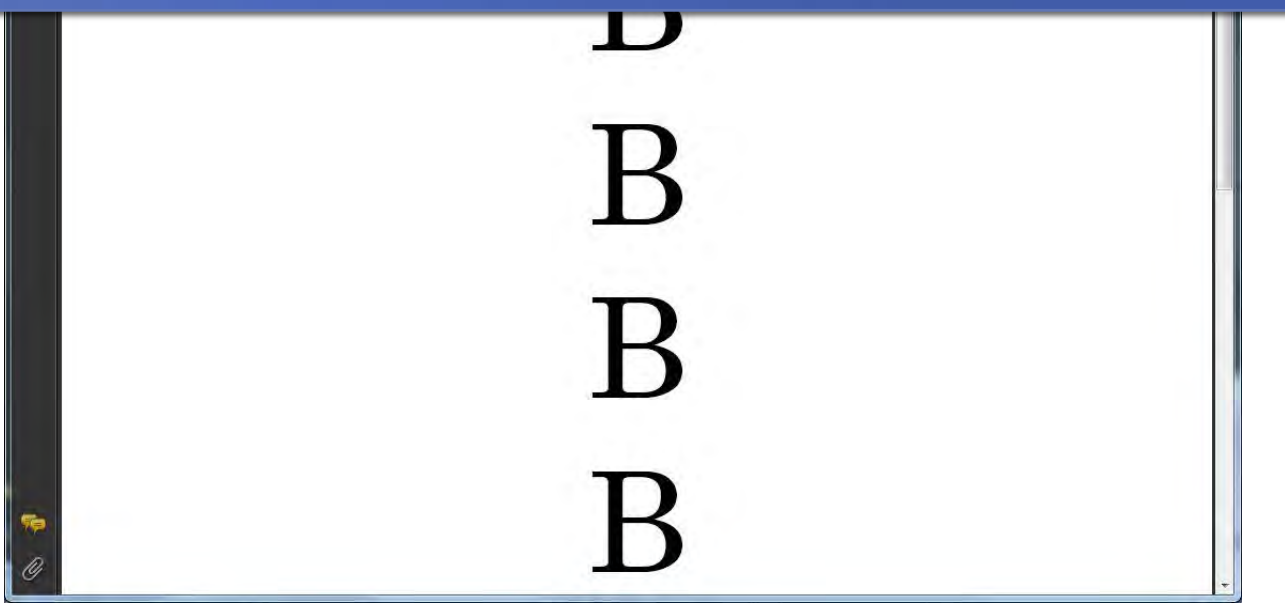

ページの置換をするには1

| 文書(D) 注釈(C) フォーム(R) ツール(T) | アドバ | 7                                                                                                    |                   |                           |                  |              |                                             |
|----------------------------|-----|----------------------------------------------------------------------------------------------------|-------------------|---------------------------|------------------|--------------|---------------------------------------------|
| ヘッ 🙀 フッタ(H)                |     |                                                                                                    |                   |                           |                  |              |                                             |
| 当見(月)                      |     |                                                                                                    |                   |                           |                  |              |                                             |
|                            |     |                                                                                                    |                   |                           |                  |              |                                             |
| 透かし( <u>W</u> )            |     |                                                                                                    |                   |                           |                  |              |                                             |
| ページの挿入(N)                  |     | - (1.0.1876/0                                                                                                  |                   |                           |                  |              |                                             |
| ペーミングサキャン                  |     | 771 100000100                                                                                                  | Acrobat)古用課<br>名前 | \$智道科_20100613            | ▼ 9 2 2          | 10-10        |                                             |
| (ハーンの)1世山(立)…              |     |                                                                                                    | ファイル縮小            | 後                         | 2010/06/23 16:19 | ファイルフォ       | В                                           |
| ページの置換(R)                  |     | 最近表示した場所                                                                                                    | ファイル縮小            | 前                         | 2010/06/23 16:18 | ファイル フォ.     | B                                           |
|                            | _   |                                                                                                    | Adobe Acrob       | oat 9の活用.pdf              | 2010/06/23 18:08 | Adobe Acroba | B                                           |
| ページの削除(E) た Shift+Ctrl     | +D  | デスクトップ                                                                                                    | Adobe_ Acro       | bat-Reader 9の機能と操作.pdf    | 2010/06/23 18:07 | Adobe Acroba | B                                           |
| 古事の公割(1)                   |     | All and a second second second second second second second second second second second second second second se | PDF操作練習           | .par<br>123 .表示回転ndf ndf  | 2010/06/23 18:29 | Adobe Acroba |                                             |
| 又音の刀刮(上)…                  |     |                                                                                                    | ● PDF操作練習         | -A.pdf                    | 2010/06/23 19:22 | Adobe Acroba |                                             |
|                            |     | - 51050                                                                                                    | nd PDF操作練習        | -ABC 1.pdf                | 2010/06/23 19:20 | Adobe Acroba | 種類: Adobe Acrobat Documen<br>ファイルサイズ: 21 KB |
| ページのトリミンク(P) Shift+Ctrl    | +T  |                                                                                                    | 1 PDF操作練習         | -ABC.pdf                  | 2010/06/23 18:33 | Adobe Acroba | 変更日:2010/06/23 19:43                        |
| ページの同転(T) Chift Ctd        | · D | コンピューター                                                                                                    | ▶ PDF操作練習         | -B.pdf                    | 2010/05/23 19:44 | Adobe Acroba | 13中(1)                                      |
|                            | TR  | 6                                                                                                    | → ムナツノンヨ          | ットツール練習.por<br>ーツール練習 ndf | 2010/05/12 17:35 | Adobe Acroba | a×363.5/                                    |
|                            |     | ネットワーク                                                                                                    | ● タイノノイタ          | .pdf                      | 2010/05/12 19:12 | Adobe Acroba |                                             |
| 記スキャナから PDF を作成(S)         |     |                                                                                                    | 1 注釈ツール練          | 꽐.pdf                     | 2010/04/02 12:50 | Adobe Acroba |                                             |
| フナッシュナカた DDC を早海ル(の)       |     |                                                                                                    |                   |                           |                  |              |                                             |
|                            |     |                                                                                                    | •                 | , III                     |                  |              |                                             |
| OCR テキスト認識(C)              | •   |                                                                                                    | ファイル名(N):         | PDF操作練習-Bpdf              | +                | 選択           |                                             |
|                            |     | -                                                                                                    | ファイルの種類(T):       | Adobe PDF ファイル (*pdf)     | *) [_            | キャンセル        |                                             |
| ファイルサイズを縮小(7)              |     |                                                                                                    |                   |                           |                  |              |                                             |
| 2 7 17 2 17 CHH 2 (E/      |     |                                                                                                    |                   |                           |                  |              |                                             |
| 文書の検査(I)                   | _   |                                                                                                    |                   |                           |                  |              |                                             |
| しおりの追加( <u>M</u> ) Ctrl    | +B  |                                                                                                    |                   |                           |                  |              |                                             |
| Ø ファイルを添付(E)               |     |                                                                                                    |                   |                           |                  |              |                                             |

ページを置換するには2

| ページの置換                 |                     |
|------------------------|---------------------|
| 元のページ                  |                     |
| 開始ページ(R): 2 /9         | Adobe Acrobat       |
| ファイル: 「PDF操作練習.pdf」    | 2ページを置換してよろしいですか?   |
| 置換後のページ                |                     |
| 開始ページ(W): 1 終了ページ: 1/1 | (H) 100   (1) 13700 |
| ファイル: 「PDF操作練習-B.pdf」  |                     |
| OK キャン・                | 216                 |
|                        |                     |

ページを置換するには3

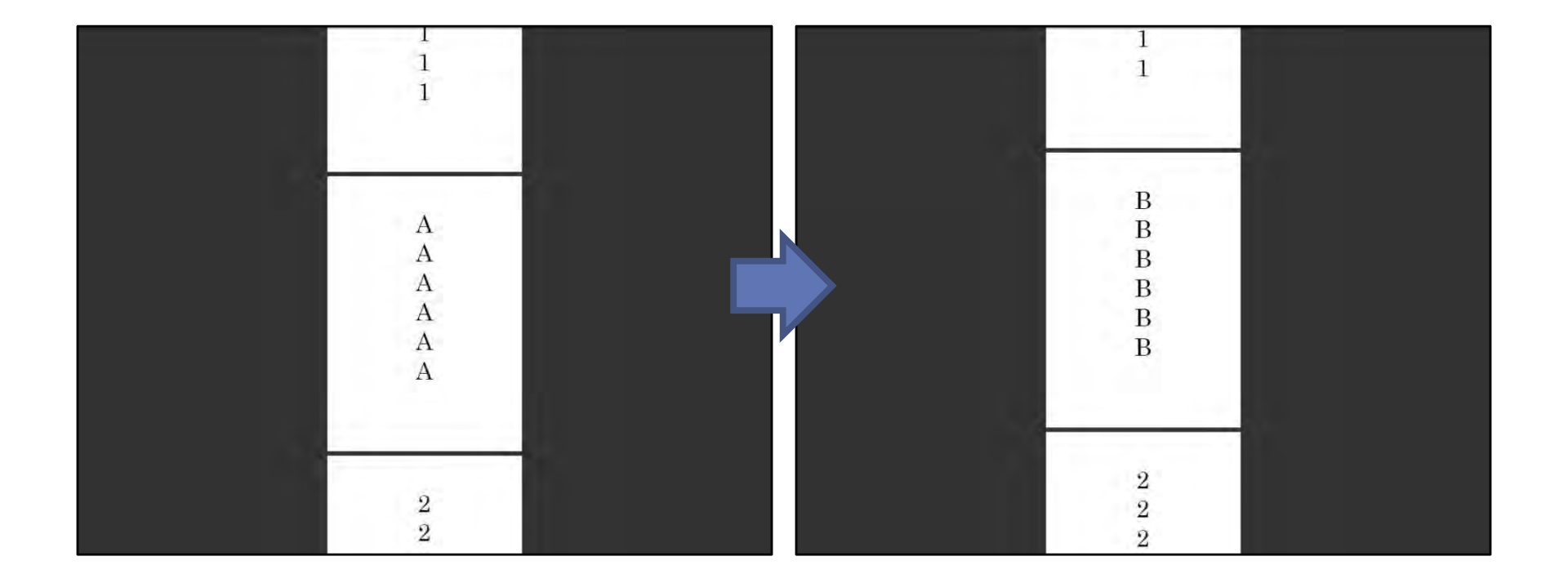

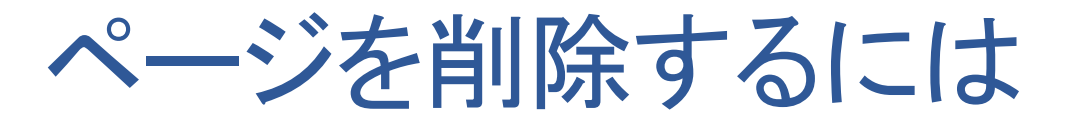

#### ページを削除すると戻すことができません。

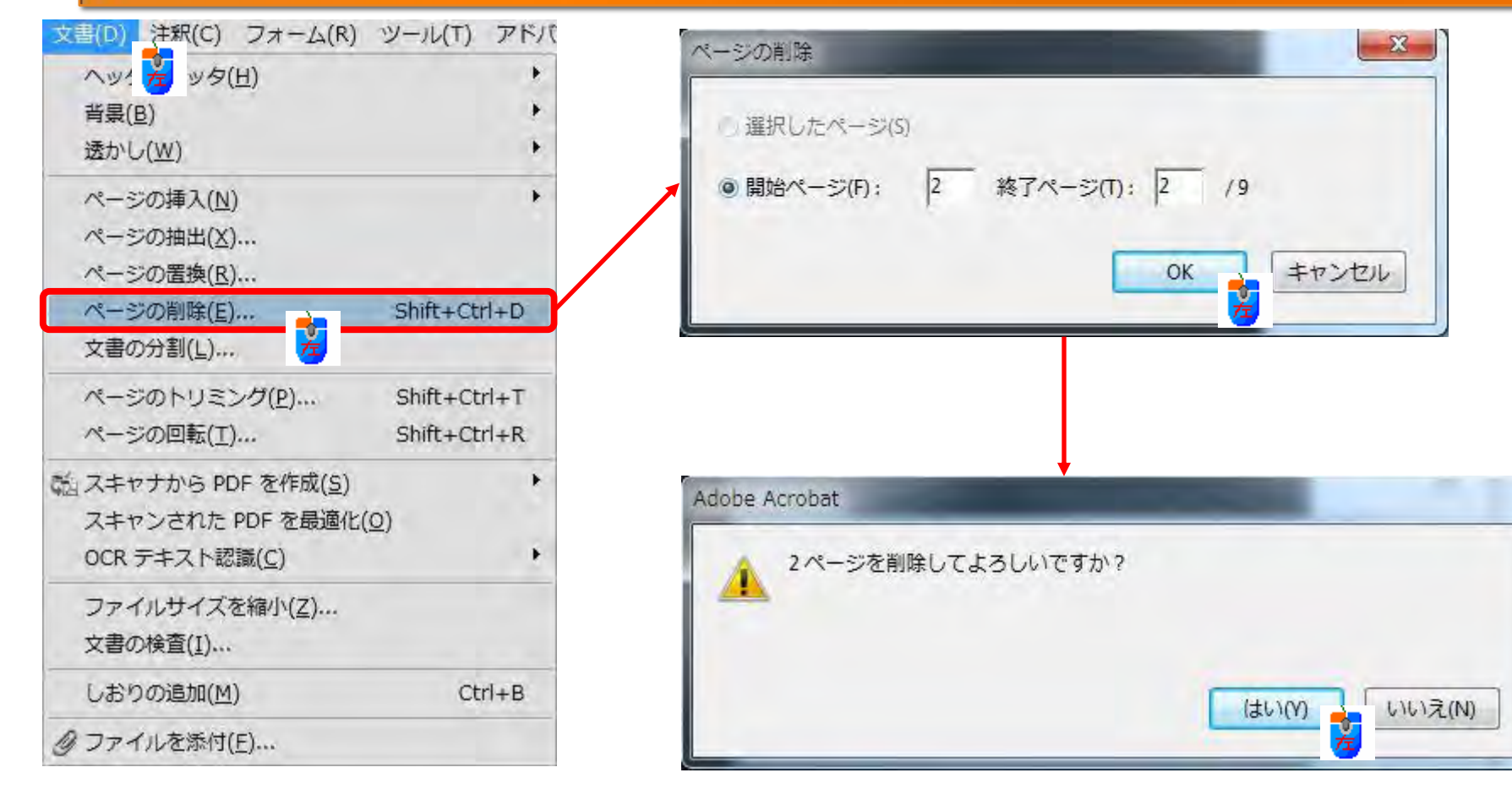

### 文書の分割をするには1

| 文書(D) 注釈(C) フォーム(R)    | ツール(T) アドノ   | 7 |
|------------------------|--------------|---|
| ヘッ 差 フッタ(日)            | •            |   |
| 背景( <u>B</u> )         | •            |   |
| 透かし( <u>W</u> )        | •            |   |
| ページの挿入( <u>N</u> )     | •            |   |
| ページの抽出(X)              |              |   |
| ページの置換(R)              |              |   |
| ページの削除(E)              | Shift+Ctrl+D |   |
| 文書の分割(上)               |              | ] |
| ページのトリミング(P).た         | Shift+Ctrl+T |   |
| ページの回転(工)              | Shift+Ctrl+R |   |
| 転 スキャナから PDF を作成(S)    | +            |   |
| スキャンされた PDF を最適化       | ( <u>0</u> ) |   |
| OCR テキスト認識( <u>C</u> ) | •            |   |
| ファイルサイズを縮小( <u>Z</u> ) |              |   |
| 文書の検査(I)               |              |   |
| しおりの追加(M)              | Ctrl+B       |   |
| Ø ファイルを添付(E)           |              | - |

|            | ページ数が極端に多               |
|------------|-------------------------|
| 文書の分割      | イズが大きい場合など              |
| 文書の分割方法:   |                         |
| ●ページ数(P)   |                         |
| 最大ページ数     | (M): 3 ×                |
| ◎ ファイルサイス  | ζ(F)                    |
| 最大 MB(X0): | 2 *                     |
| ◎上位レベルのし   | ンおり(B)                  |
| 出力オプション(0) | 後数に適用(A) OK(O) キャンセル(C) |

文書の分割をするには2

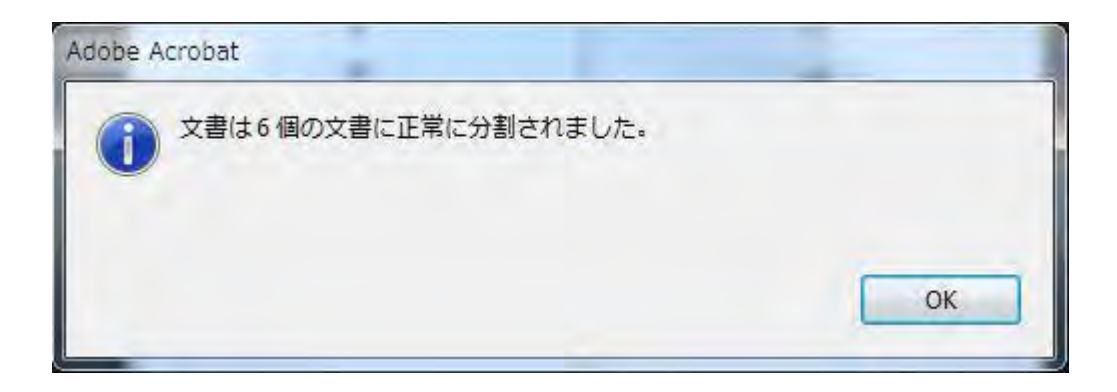

| 名前                            | 更新日時             | 種類            | サイズ   | * |
|-------------------------------|------------------|---------------|-------|---|
| 123ABCpdf.pdf                 | 2010/06/23 19:58 | Adobe Acrobat | 46 KB |   |
| 🔁 PDF操作練習.123ABCpdf_Part1.pdf | 2010/06/23 19:59 | Adobe Acrobat | 23 KB | - |
| 🔁 PDF操作練習.123ABCpdf_Part2.pdf | 2010/06/23 19:59 | Adobe Acrobat | 23 KB | - |
| 🔁 PDF操作練習.123ABCpdf_Part3.pdf | 2010/06/23 19:59 | Adobe Acrobat | 39 KB |   |
| 123ABCpdf_Part4.pdf           | 2010/06/23 19:59 | Adobe Acrobat | 24 KB |   |
| 🔁 PDF操作練習.123ABCpdf_Part5.pdf | 2010/06/23 19:59 | Adobe Acrobat | 24 KB |   |
| 🔁 PDF操作練習.123ABCpdf_Part6.pdf | 2010/06/23 19:59 | Adobe Acrobat | 21 KB | + |

#### 結合したいPDFファイルを選択したら右クリックを行います。 サポートしているファイルをAcrobatで結合を左クリックします。 複数のファイルを選択する際には、Ctrlキーを押しながら選択します。

| デフクトップ                              | 🔁 Adobe_ Acrobat-Reader 9の機能と操。                      | 2010/06/23 18:07                   | Adobe Acrobat   | 2,219 KB     |
|-------------------------------------|------------------------------------------------------|------------------------------------|-----------------|--------------|
|                                     | 🖭 Adobe_ Acrobat-Reader 9の機能と操.                      | 2010/05/07 13:59                   | Microsoft Power | 2,024 KB     |
| a ライフラリ                             | 123ABCpdf.pdf PDF操作練習.123ABCpdf.pdf                  | 2010/06/23 19:58                   | Adobe Acrobat   | 46 KB        |
| □ ドキュメント                            | 🔁 PDF操作練習.123ABCpdf_Part1.pdf                        | 2010/06/23 19:59                   | Adobe Acrobat   | 23 KB        |
| ピクチャ                                | 123ABCpdf_Part2.pdf 123ABCpdf_Part2.pdf              | 2010/06/23 19:59                   | Adobe Acrobat   | 23 KB        |
| ビデオ                                 | 🔁 PDF操作練習.123ABCpdf_Part3.pdf                        | 2010/06/23 19:59                   | Adobe Acrobat   | 39 KB        |
| <br>♪ ミュージック                        | 🔁 PDF操作練習.123ABCpdf_Part4.pdf                        | 2010/06/23 19:59                   | Adobe Acrobat   | 24 KB        |
|                                     | 🔁 PDF操作練習.123ABCpdf_Part5.pdf                        | 2010/06/23 19:59                   | Adobe Acrobat   | 24 KB        |
|                                     | — 🔁 PDF操作練習.123ABCpdf_Part6.pdf                      | 2010/06/23 19:59                   | Adobe Acrobat   | 21 KB        |
|                                     | DF操作練習.pdf                                           | 2010/06/23 18:29                   | Adobe Acrobat   | 24 KB        |
| ■ ネットリーク                            | DF操作練習123表示回転pdf.pdf                                 | 2010/06/23 19:09                   | Adobe Acrobat   | 30 KB        |
| リコントロール パネル                         | DF操作練習-A.pdf                                         | 2010/06/23 10:22                   | Adohe Acrohat   | 21 KB        |
| 👩 ごみ箱                               | 1 PDF操作練習-ABC.pdf 7 /                                | Acrobat 9 で開く                      |                 | ₽ KB         |
| 🧾 photo                             | NDF操作練習-B.pdf                                        | 印刷(P)                              |                 | L KB         |
|                                     | DF操作練習-C.pdf                                         | Adobe Reader 9 で開く                 |                 | L KB         |
|                                     | NDF操作練習-D.pdf 📷                                      | サポートしているファイル                       | を Acrobat で結合   | KB           |
|                                     | スナップショットツール練習.pd タイプライターツール練習.pdf                    | セキュリディ脅威の検索                        |                 | икв<br>Кв    |
|                                     | <ul><li> 働使いやすいPDFファイル-PDFフ: </li></ul>              | 送る(N)                              |                 | ► D KB       |
|                                     | 注釈ツール例.pdf         t           注釈ツール練習.pdf         : | 切り取り(T)<br>コピー(C)                  |                 | i KB<br>i KB |
|                                     |                                                      | ショートカットの作成(S)<br>削除(D)<br>名前の変更(M) |                 |              |
| ・ 1回の項目を進れ、更新口時:2010/<br>サイズ:83.5 k | B                                                    | プロパティ(R)                           |                 |              |

| 2 ファイルの結合                                                        | Contraction of the local division of the local division of the loc | _                                            |                                                      |              |         |
|------------------------------------------------------------------|----------------------------------------------------------------------------------------------------|----------------------------------------------|------------------------------------------------------|--------------|---------|
| 📴 ファイルを追加・                                                       |                                                                                                    |                                              | ◎ 単                                                  | ーの PDF 💿 PDF | ポートフォリオ |
| ファイルをドラッグ8                                                       | ドロップして追加して                                                                                                    | から、配置                                        | する順序を決                                               | 定します。        |         |
| 名前                                                               | ページ範囲                                                                                                    | サイズ                                          | 更新日                                                  | 警告とエラー       |         |
| PDF操作練習-A.pdf<br>PDF操作練習-B.pdf<br>PDF操作練習-C.pdf<br>PDF操作練習-D.pdf | すべてのページ<br>すべてのページ<br>すべてのページ<br>すべてのページ<br>すべてのページ                                                                                                    | 20.90 KB<br>20.90 KB<br>20.90 KB<br>20.82 KB | 2010/06/23<br>2010/06/23<br>2010/06/23<br>2010/06/23 |              |         |
|                                                                  |                                                                                                    |                                              |                                                      |              |         |
|                                                                  |                                                                                                    |                                              |                                                      |              |         |
|                                                                  |                                                                                                    |                                              |                                                      |              |         |
|                                                                  |                                                                                                    |                                              |                                                      |              |         |
| 金上に移動 今下に移動                                                      | () ページを選択 ※前除                                                                                                    |                                              |                                                      | ファイルサイズ:     | 600     |
| へルプ オプション                                                        | ]                                                                                                    |                                              | [                                                    | ファイルを結合      | キャンセル   |

| ▲ファイルを追加・                                                                       |                               |                                  | 01                                     | 単一の PDF | ◎ PDF ポートフォリオ |
|---------------------------------------------------------------------------------|-------------------------------|----------------------------------|----------------------------------------|---------|---------------|
| ファイルをドラッグを                                                                      | &ドロップして追加し                    | てから、配置                           | する順序を                                  | 決定しま    | す。            |
| 名前                                                                              | ページ範囲                         | サイズ                              | 更新日                                    | 警告とコ    | c5-           |
|                                                                                 |                               |                                  |                                        |         |               |
| 为PDF操作練習-C.pdf                                                                  | すべてのページ                       | 20.90 KB                         | 2010/06/23                             |         |               |
| 为 PDF操作練習-C.pdf<br>为 PDF操作練習-B.pdf                                              | すべてのページ<br>すべてのページ            | 20.90 KB<br>20.90 KB             | 2010/06/23<br>2010/06/23               |         |               |
| <ul> <li>PDF操作練習-C.pdf</li> <li>PDF操作練習-B.pdf</li> <li>PDF操作練習-D.pdf</li> </ul> | すべてのページ<br>すべてのページ<br>すべてのページ | 20.90 KB<br>20.90 KB<br>20.82 KB | 2010/06/23<br>2010/06/23<br>2010/06/23 |         |               |

#### 結合する文書(ファイル)の順序を設定します。 順序を決めたら、[ファイルを結合]ボタンをクリックします。

| ●上に移動 ●下に移動 ◎ページを選択 💥 削除 | ファイルサイズ: 🗅 🗋  |
|--------------------------|---------------|
| 「へいプ」 オプション 〕            | ファイルを結合 キャンセル |

### PDFファイルの名前を付けて保存します。規定は「バインダ1」です。

| (Pa)     | 名前            | *                      | 更新日時             | 種類           |      |
|----------|---------------|------------------------|------------------|--------------|------|
|          | リファイル縮小       | 後                      | 2010/06/23 16:19 | ファイルコ        |      |
| 最近表示した場所 | ファイル縮小        | 前                      | 2010/06/23 16:18 | ファイルン        |      |
|          | 📆 Adobe Acrob | at 9の活用.pdf            | 2010/06/23 18:08 | Adobe Acro   |      |
| =7.6 L 7 | 🛃 Adobe_ Acro | bat-Reader 9の機能と操作.pdf | 2010/06/23 18:07 | Adobe Acri   |      |
| TADIUJ   | 1 PDF操作練習.    | 123ABCpdf.pdf          | 2010/06/23 19:58 | Adobe Acre   |      |
| Sec.     | 1 PDF操作練習.    | 123ABCpdf_Part1.pdf    | 2010/06/23 19:59 | Adobe Acre   |      |
| ライブラリ    | 🔁 PDF操作練習.    | 123ABCpdf_Part2.pdf    | 2010/06/23 19:59 | Adobe Acro   |      |
| 21222    | ➡ PDF操作練習.    | 123ABCpdf_Part3.pdf    | 2010/06/23 19:59 | Adobe Acn    |      |
|          | 1 PDF操作練習.    | 123ABCpdf_Part4.pdf    | 2010/06/23 19:59 | Adobe Acre   |      |
| コンピューター  | 🔁 PDF操作練習.    | 123ABCpdf_Part5.pdf    | 2010/06/23 19:59 | Adobe Acr    |      |
|          | 😎 PDF操作練習.    | 123ABCpdf_Part6.pdf    | 2010/06/23 19:59 | Adobe Acro   | 設定(E |
|          | 📆 PDF操作練習.    | pdf                    | 2010/06/23 18:29 | Adobe Acri   |      |
| ネットワーク   | ➡ PDF操作練習:    | 123表示回転pdf.pdf         | 2010/06/23 19:09 | Adobe Acr    |      |
|          | 1 PDF操作練習-    | A.pdf                  | 2010/06/23 19:22 | Adobe Acre   |      |
|          | ➡ PDF操作練習·    | ABC.pdf                | 2010/06/23 18:33 | Adobe Acri 🖕 |      |
|          | *             | III                    | 1                | K            |      |
|          | ファイル名(N):     | DY 28 1pdf             | +                | (呆存(S)       |      |
|          | ファイルの種類(T):   | Adobe PDF ファイル (*pdf)  | +                | キャンセル        |      |
|          |               |                        |                  |              |      |

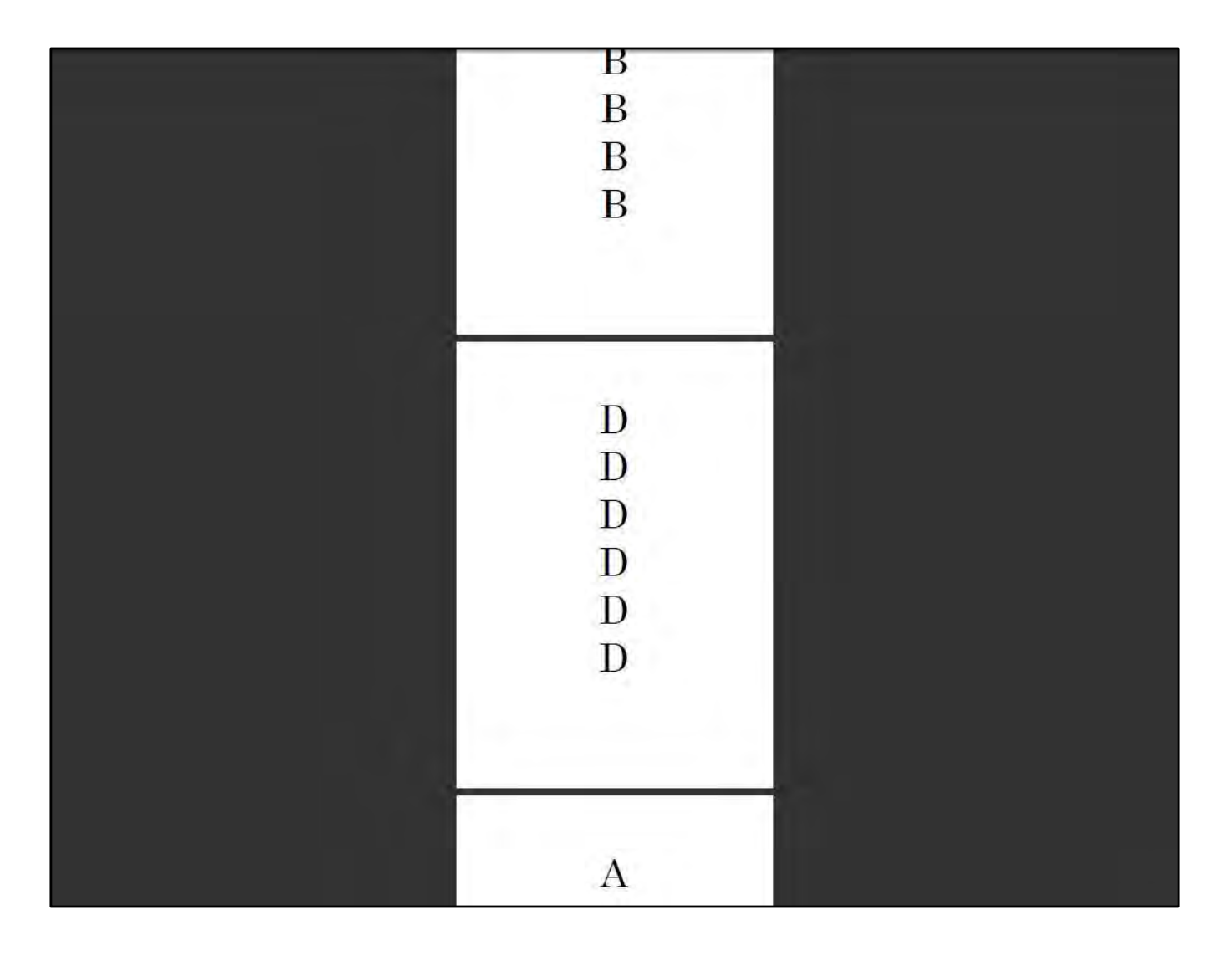

ページのトリミングをするには

特定のページで余白等を非表示にすることができます。トリミングを行っても表示が変わるだけで元のページサイズが変更されるわけでははりません。

| 文書(D) 注釈(C) フォーム(R)          | ツール(T) アドバ   |
|------------------------------|--------------|
| ヘッ 左 フッタ(日)                  |              |
| 背景( <u>B</u> )               | *            |
| 透かし( <u>W</u> )              | ۰.           |
| ページの挿入(N)                    | •            |
| ページの抽出(X)                    |              |
| ページの置換( <u>R</u> )           |              |
| ページの削除(E)                    | Shift+Ctrl+D |
| 文書の分割(上)                     |              |
| ページのトリミング(P)                 | Shift+Ctrl+T |
| ページの回転(工)                    | Shift+Ctrl+R |
| 覧 スキャナから PDF を作成( <u>5</u> ) | ÷            |
| スキャンされた PDF を最適化(!           | <u>2</u> )   |
| OCR テキスト認識( <u>C</u> )       | •            |
| ファイルサイズを縮小(Z)                |              |
| 文書の検査(I)                     |              |
| しおりの追加( <u>M</u> )           | Ctrl+B       |
| @ファイルを添付(E)                  |              |
|                              |              |

| 単位(N): ミリ ·            |                                    |
|------------------------|------------------------------------|
| 今白の判例                  |                                    |
|                        |                                    |
|                        |                                    |
| 上(0): 30意切             | 1                                  |
| 下(В): 50 ≋IJ           | 1                                  |
| 左(L): 50 ≷リ            | 1                                  |
| ±(P). 50 ≈11           |                                    |
|                        |                                    |
| □ 余日を削除(W)             | トリミング後のページサイズ : 110.02 x 217.01 mm |
| ゼロに設定(Z) 選択範囲に復帰(V)    |                                    |
| ページ範囲                  |                                    |
| ় কুন্দ্র (A)          |                                    |
| 選択したページ(S)             |                                    |
|                        |                                    |
| ◎ 開始ページ(F):  1 終了ページ(T | ): µ /8                            |
| 適田失M)· (理数お上7)(奇数ページ、) |                                    |

ページのトリミング

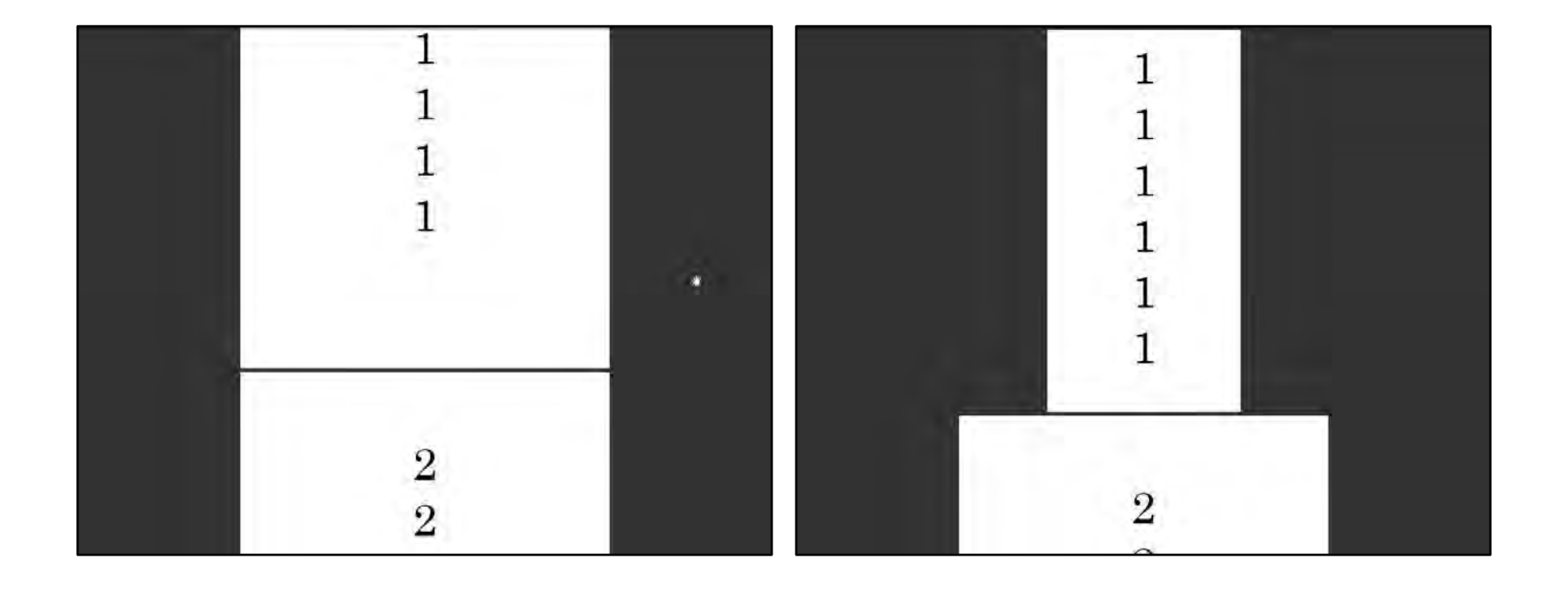

サムネールからページの操作

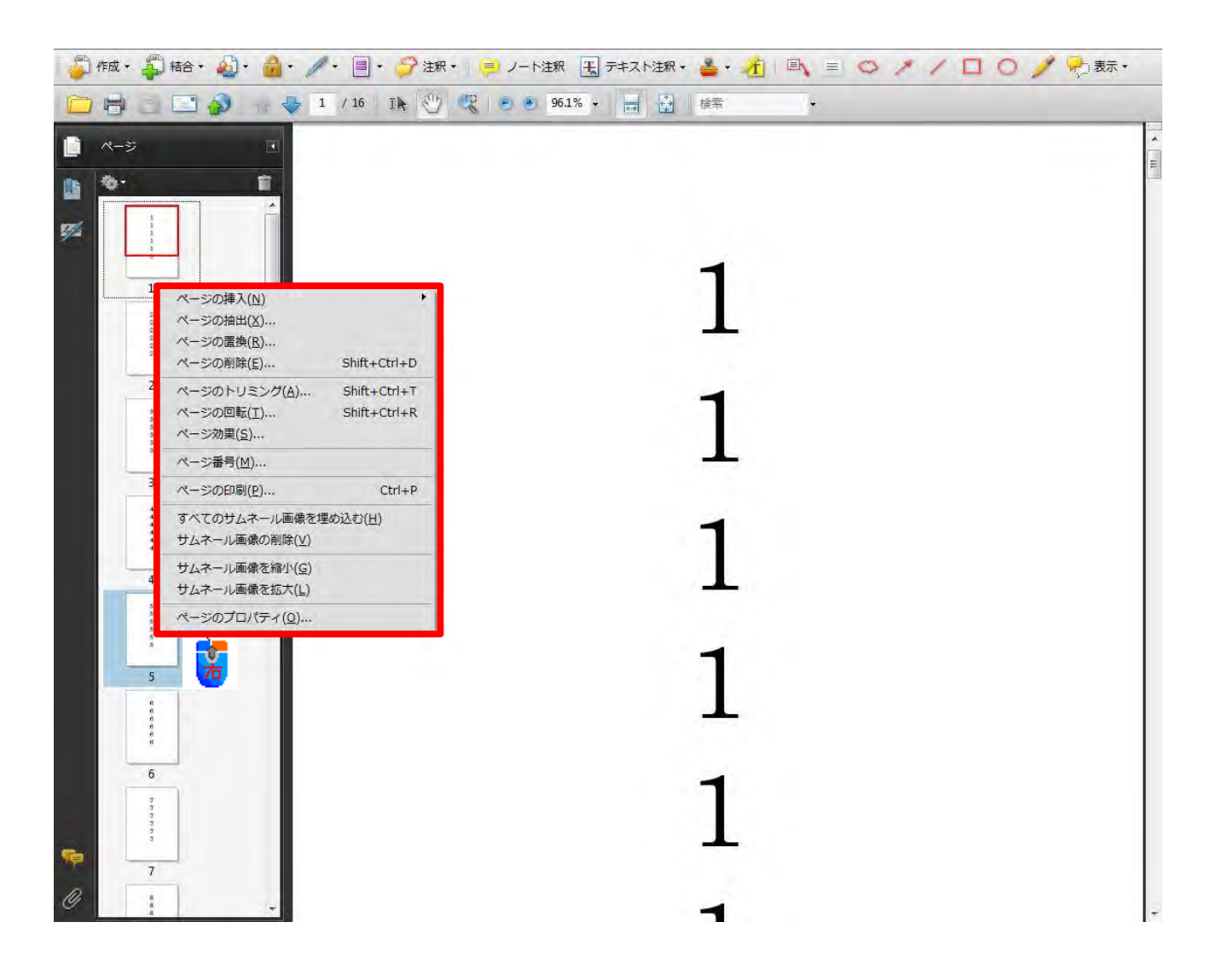

### ナビゲーションパネルボタンの展開

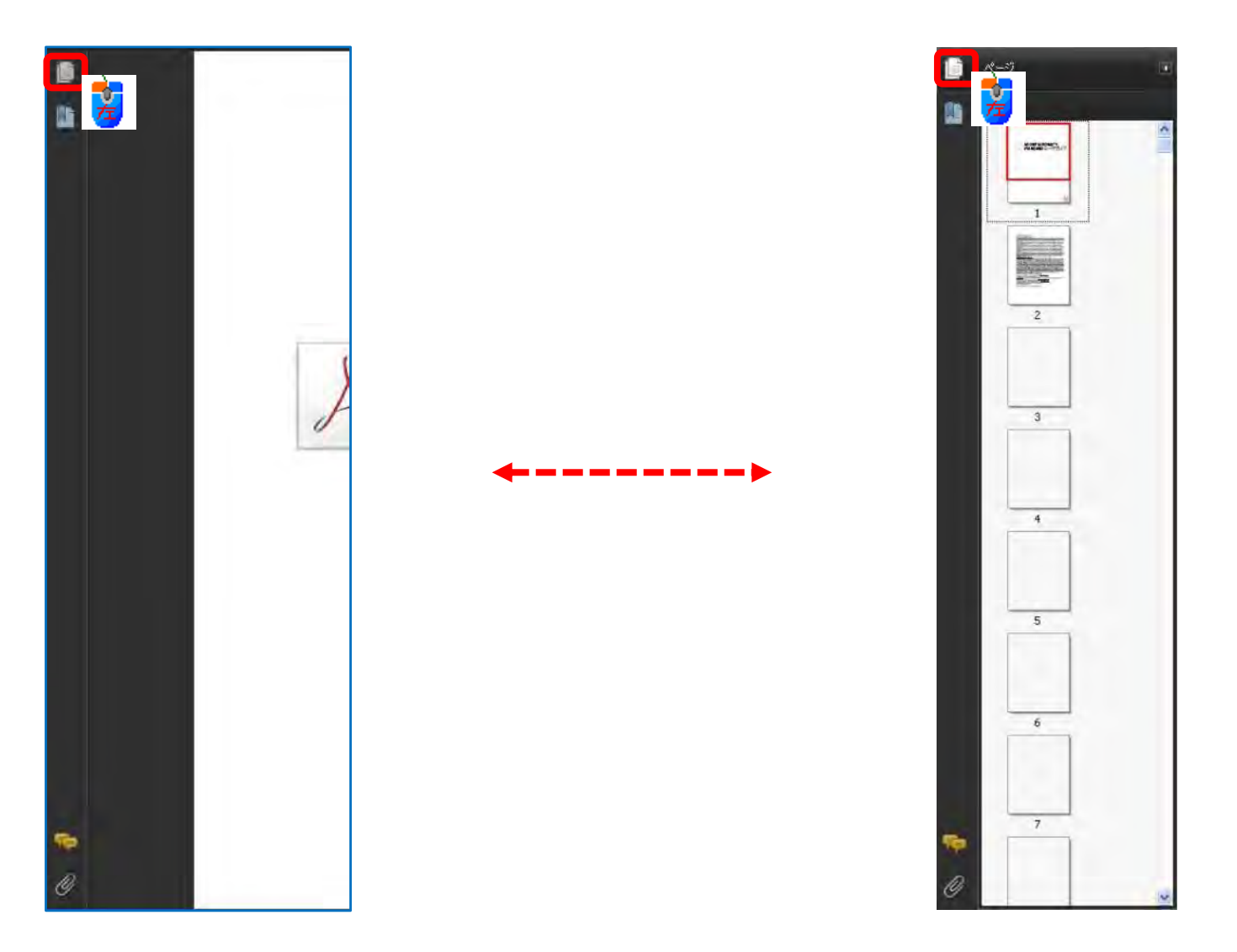

ナビゲーションパネル:ページ

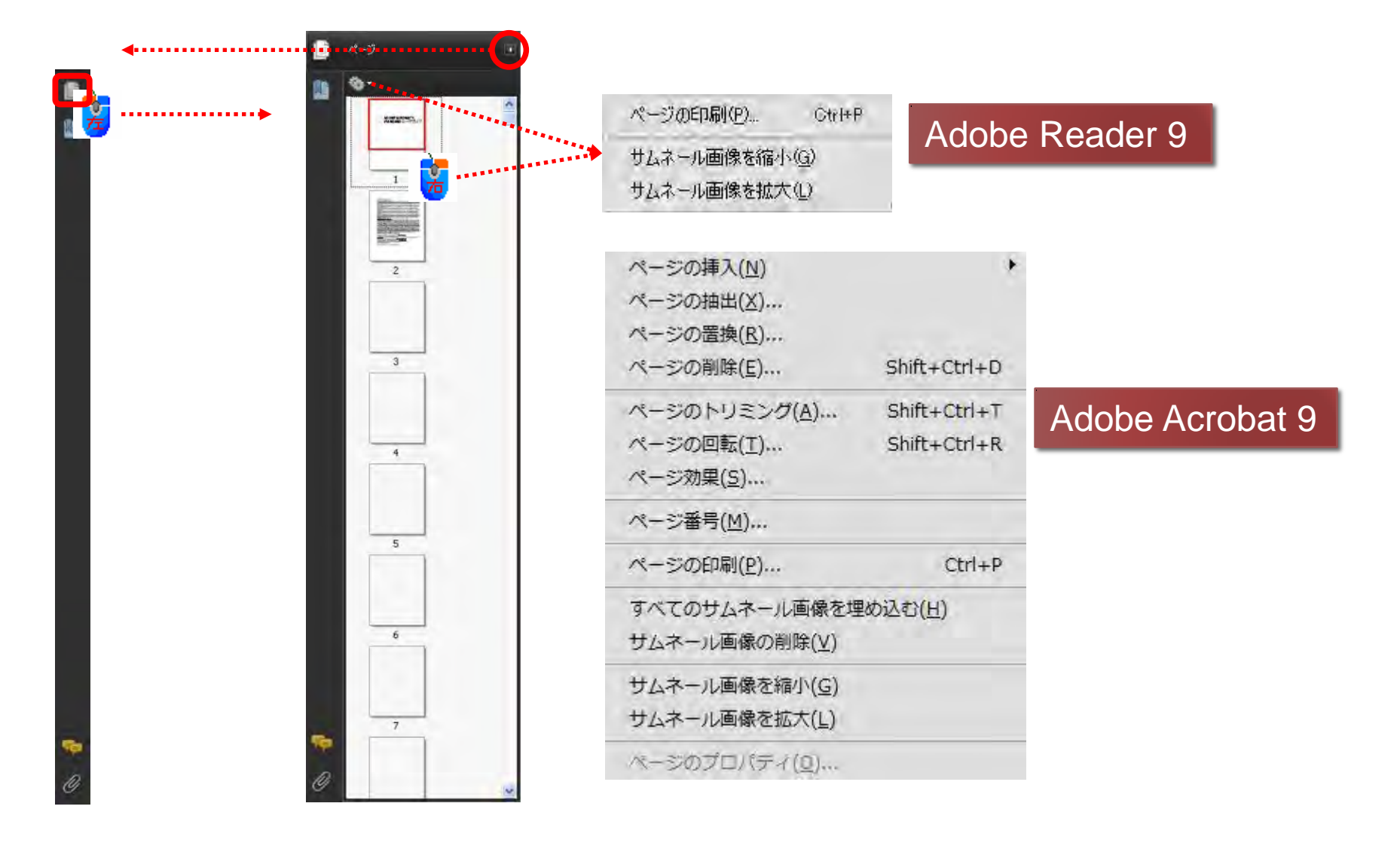

### しおりを追加する

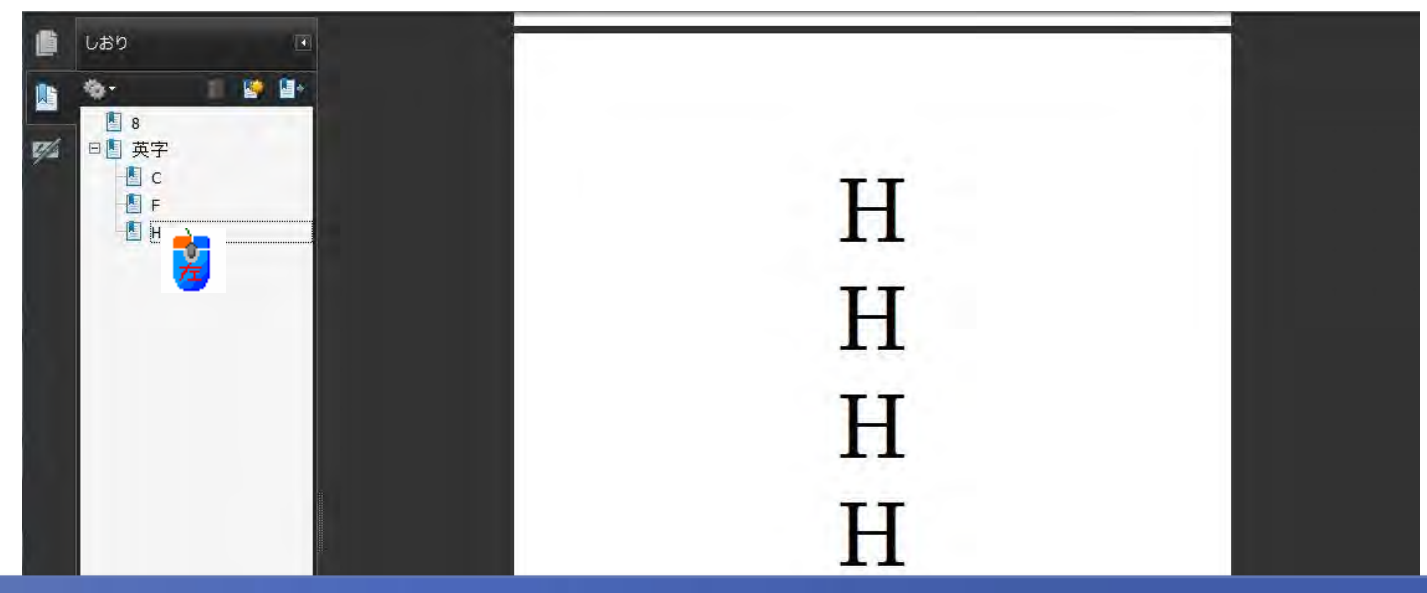

しおりを利用すると目的のページへ効率よくジャンプすることができます。 スキャナーなどからPDF化すると自動ではしおりは作成されません。

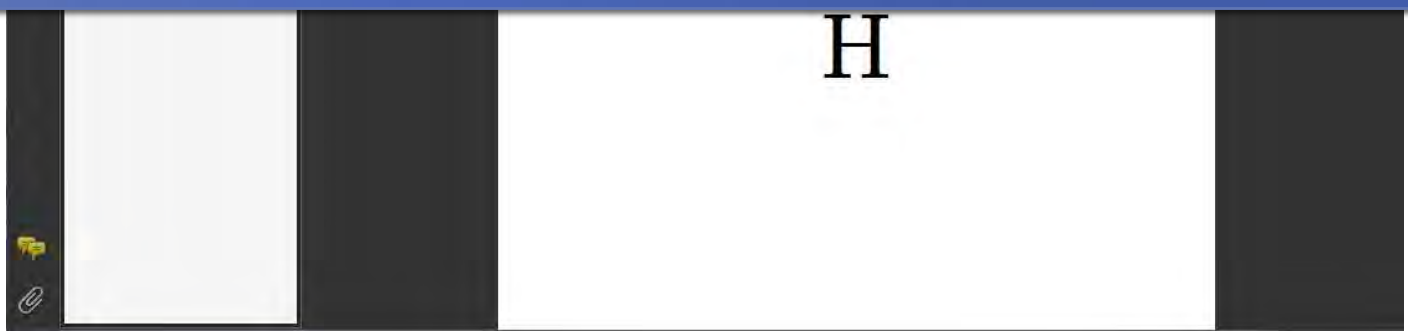

# しおりを追加するには1

しおりを追加したいページで右クリックします。 メニューの[しおりの追加]をクリックすると、ナビゲーションパネルが開きます。

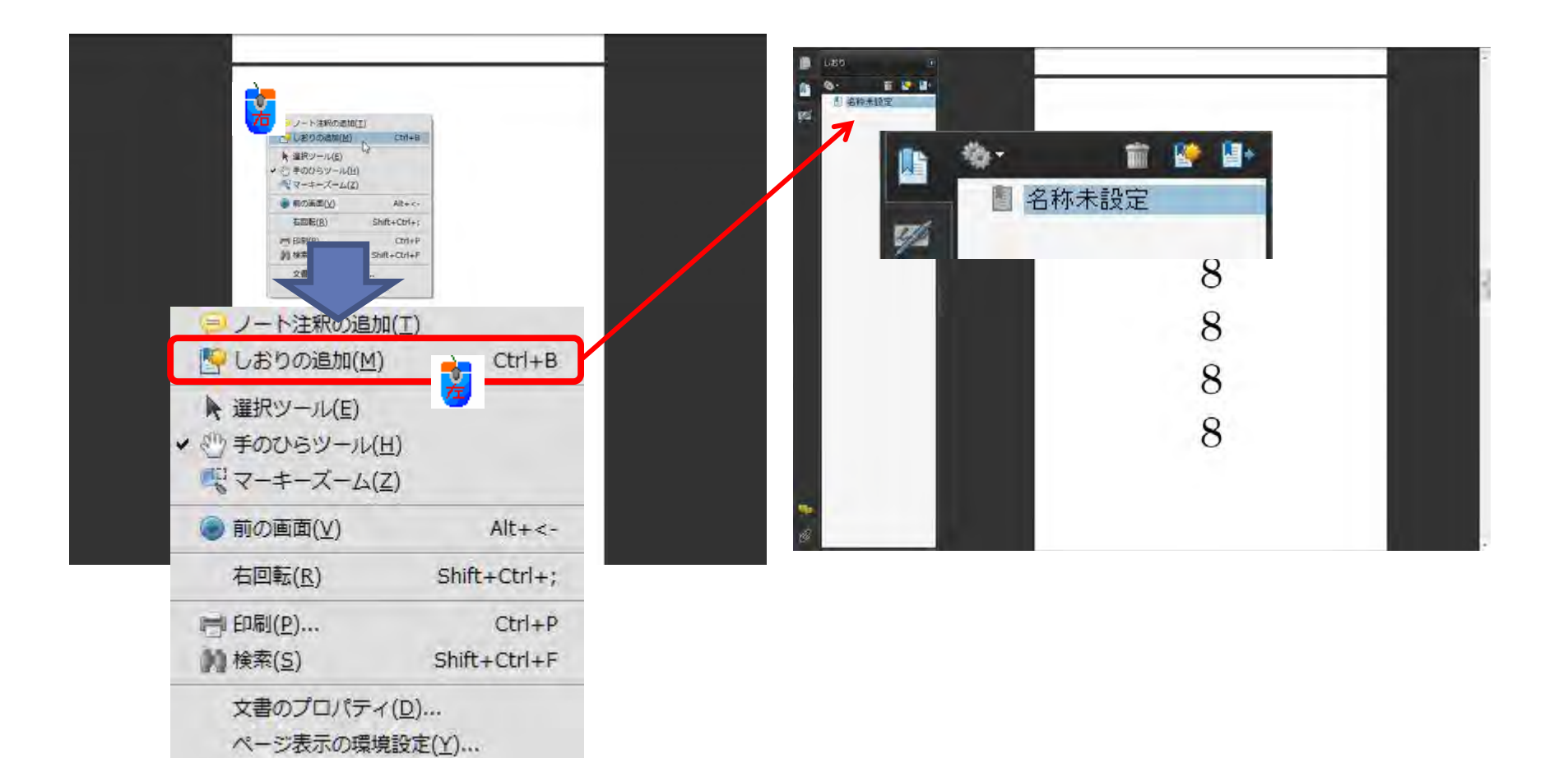

# しおりを追加するには2

「名称未設定」をクリックすると入力できる状態になりますのでページの名前(しおり) を入力しEnterキーを押します。

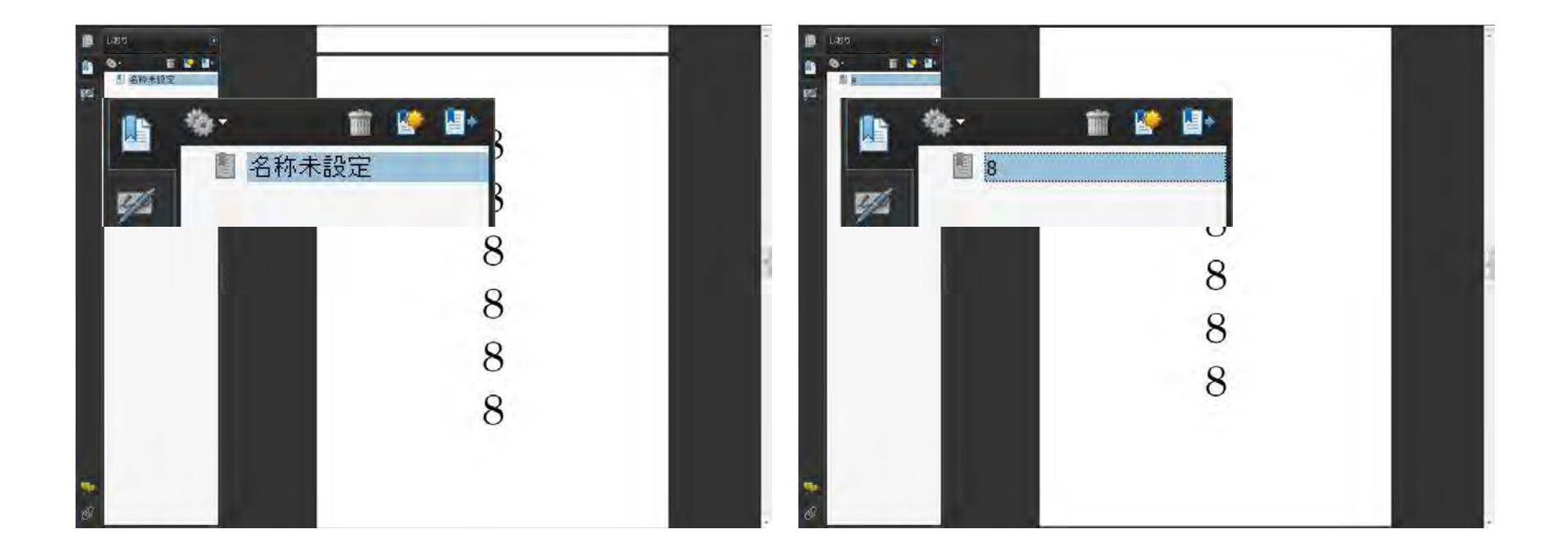

しおりはレベルの設定ができる

#### ページ数が多い文書では、内容によりしおりをまとめる方が見やすくなります。

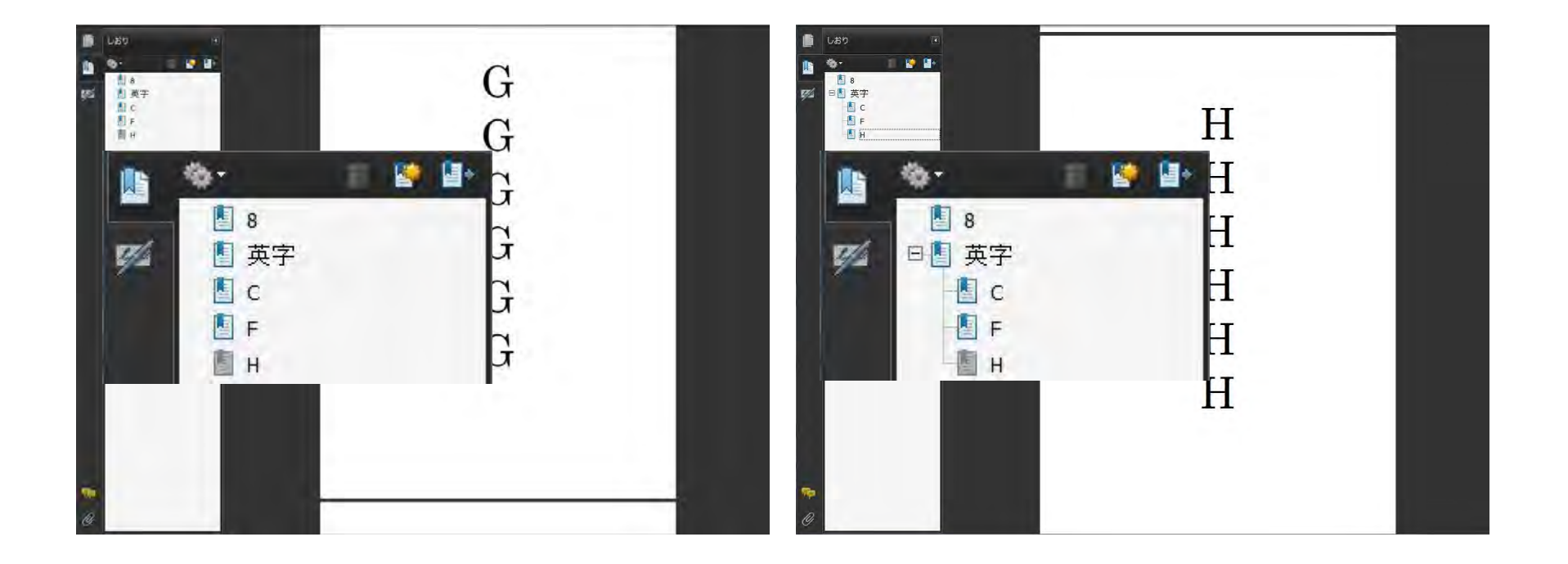

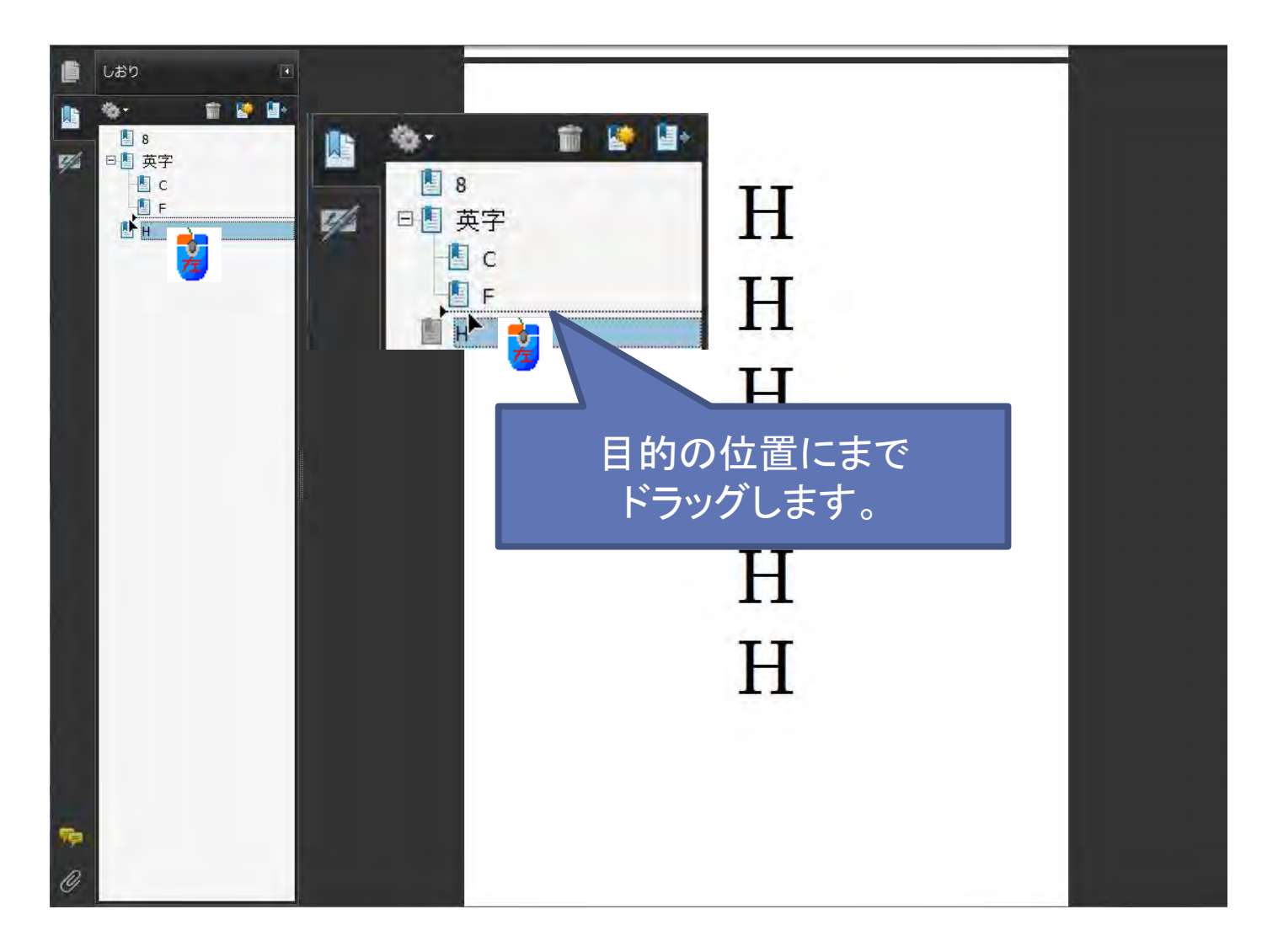